Ginlong Technologies Co., Ltd. No. 57 Jintong Road, Binhai Industrial Park, Xiangshan, Ningbo, Zhejiang, 315712, R. P. China Tel: +86 (0)574 6578 1806 Email:info@ginlong.com Web: www.solisinverters.com

Consulte os produtos reais em caso de discrepâncias neste manual do usuário. Se você encontrar algum problema no inversor, procure o S/N do inversor e entre em contato conosco, tentaremos responder à sua pergunta o mais rápido possível.

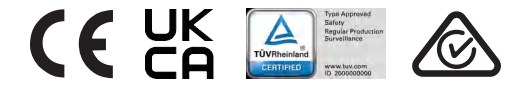

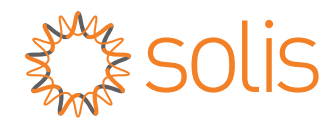

## Mini Inversor Monofásico Solis S6

s6-gr1p(2-3)K-M Manual de Instalação e Operação

Ver 1.4

Ginlong Technologies Co., Ltd.

## Conteúdo

| 1. | Introdução                           | 2  |
|----|--------------------------------------|----|
|    | 1.1 Descrição do produto             | 2  |
|    | 1.2 Embalagem                        | 3  |
|    | 1.3 Armazenamento                    | 4  |
| 2. | Instruções de segurança              | 5  |
|    | 2.1 Símbolos de segurança            | 5  |
|    | 2.2 Instruções gerais de segurança   | 5  |
|    | 2.3 Aviso de uso                     | 7  |
|    | 2.4 Aviso para descarte              | 7  |
| 3. | Visão Geral                          | 8  |
|    | 3.1 Tela do Painel Frontal           | 8  |
|    | 3.2 Luzes LED indicadoras de status  | 8  |
|    | 3.3 Teclado                          | 8  |
|    | 3.4 LCD                              | 8  |
| 4. | Instalação                           | 9  |
|    | 4.1 Escolha do local para o inversor | 9  |
|    | 4.2 Montagem do inversor             | 11 |
|    | 4.3 Conexões elétricas               | 13 |
| 5. | Inicialização & Desligamento         | 25 |
|    | 5.1 Inicialização do inversor        | 25 |
|    | 5.2 Desligamento do inversor         | 25 |
| 6. | Operação                             | 26 |
|    | 6.1 Menu principal                   | 26 |
|    | 6.2 Informações                      | 26 |
|    | 6.3 Configurações                    | 28 |
|    | 6.4 Informações avançadas            | 29 |
|    | 6.5 Configurações avançadas          | 32 |
|    | 6.6 Função AFCI                      | 43 |
| 7. | Manutenção                           | 45 |
| 8. | Solução de problemas                 | 45 |
| 9. | Especificações                       | 48 |

# 1. Introdução

## 1.1 Descrição do produto

Mini Inversor Monofásico Solis S6 com DRM integrado e função de controle de potência de refluxo, que pode ser adequado para requisitos de rede inteligente.

Este manual abrange os modelos de Mini Inversor Monofásico S6 listados abaixo: S6-GR1P2K-M, S6-GR1P3K-M

Este produto suporta a função AFCI que atende à regulamentação da Portaria INMETRO nº 515. Por padrão, a função AFCI está desabilitada, consulte o manual para habilitar a função AFCI.

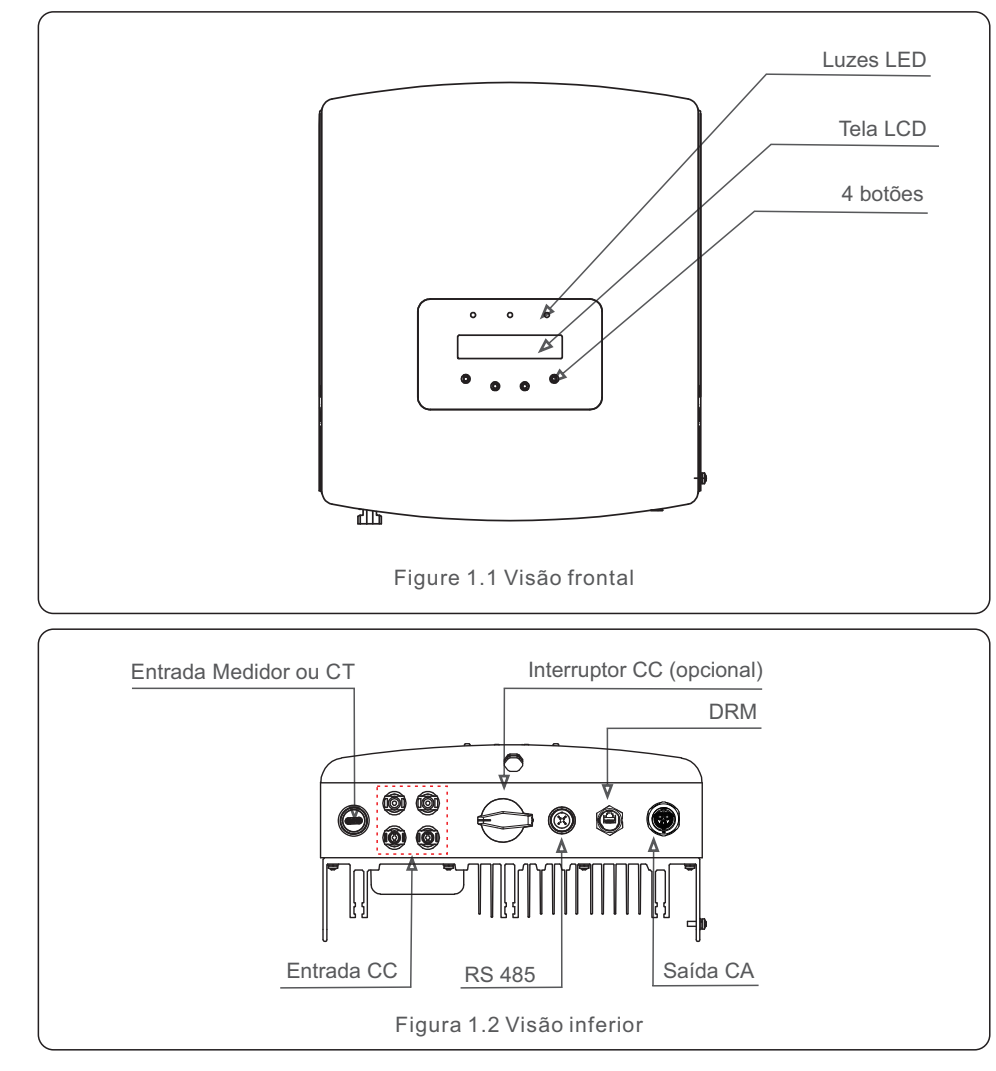

## 1.2 Embalagem

Ao receber o inversor, certifique-se de que todas as peças listadas abaixo estejam incluídas:

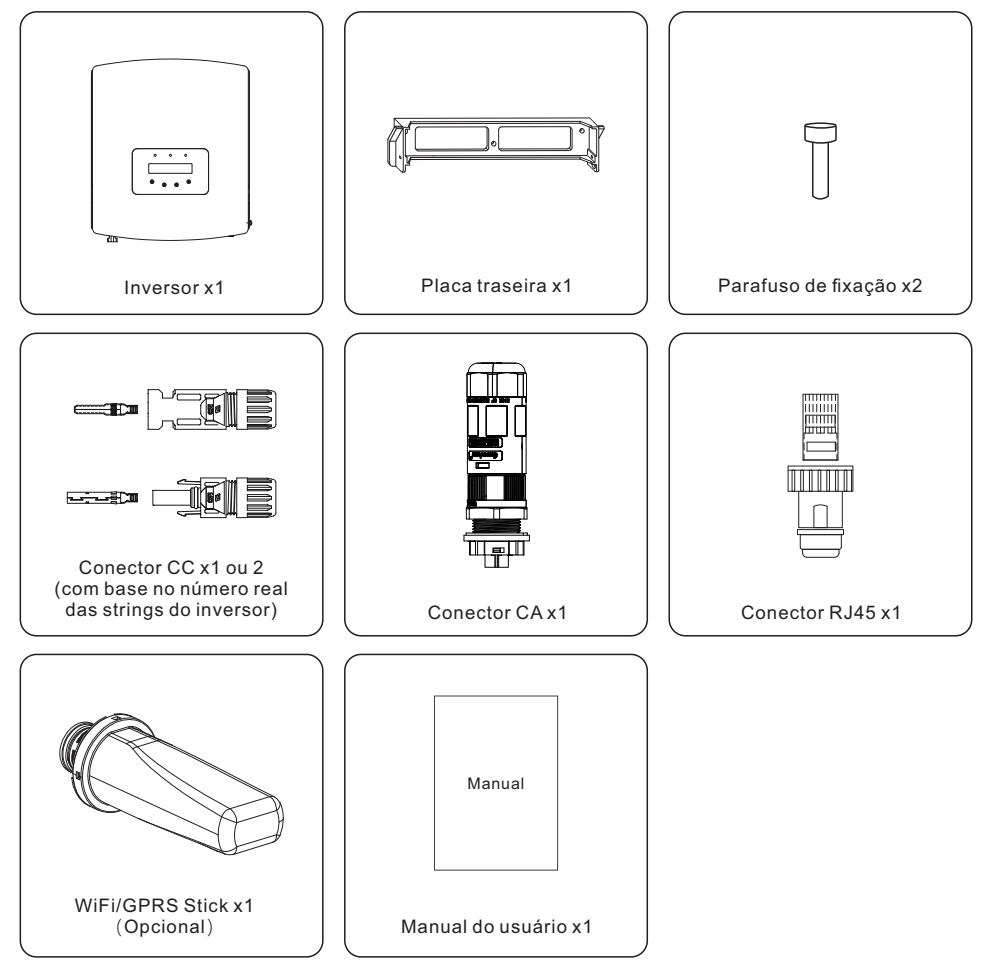

Se alguma coisa estiver faltando, entre em contato com seu distribuidor local da Solis.

# 1. Introdução

## 2. Instruções de segurança

## 1.3 Armazenamento

Se o inversor não for instalado imediatamente, as instruções de armazenamento e as condições ambientais estão listadas abaixo:

- Utilize a caixa original para reembalar o inversor e lacre-a com fita adesiva com o dessecante dentro da caixa.
- Armazene o(s) inversor(es) em local limpo e seco, livre de poeira e sujeira.
- Armazene o inversor em um local limpo e seco, livre de poeira e sujeira. A temperatura de armazenamento deve estar entre -40 70°C e a umidade deve estar entre 0 e 95%, sem condensação.
- Não empilhe mais de quatro (4) inversores em um único palete, um sobre o outro.
- Mantenha a(s) caixa(s) longe de materiais corrosivos para evitar danos à embalagem do inversor.
- Inspecione a embalagem regularmente. Se a embalagem estiver danificada (molhada, danificada por pragas, etc.), reembale o inversor imediatamente.
- Armazene os inversores em uma superfície plana e sólida, não inclinada ou de cabeça para baixo.
- Após 100 dias de armazenamento, o inversor e a caixa devem ser inspecionados quanto a danos físicos antes da instalação. Se for armazenado por mais de um ano, o inversor precisa ser totalmente examinado e testado por uma equipe de manutenção ou elétrica qualificada antes de ser usado.
- A reinicialização após um longo período sem uso exige que o equipamento seja inspecionado e, em alguns casos, será necessária a remoção da oxidação e da poeira presente no interior do equipamento.

### 2.1 Símbolos de segurança

Os símbolos de segurança usados neste manual, que destacam possíveis riscos de segurança e informações importantes sobre segurança estão listados abaixo:

#### ADVERTÊNCIA:

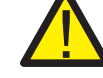

O símbolo ADVERTÊNCIA indica instruções de segurança importantes que, se não forem seguidas corretamente, podem resultar em ferimentos graves ou morte.

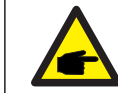

#### OBSERVAÇÃO:

O símbolo OBSERVAÇÃO indica instruções de segurança importantes que, se não forem seguidas corretamente, podem resultar em danos ou na destruição do inversor.

#### CUIDADO:

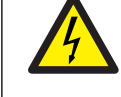

O símbolo CUIDADO, RISCO DE CHOQUE ELÉTRICO indica instruções de segurança importantes que, se não forem seguidas corretamente, podem resultar em choque elétrico.

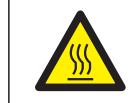

#### CUIDADO:

O símbolo CUIDADO, SUPERFÍCIE QUENTE indica instruções de segurança que, se não forem seguidas corretamente, podem resultar em queimaduras.

### 2.2 Instruções gerais de segurança

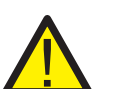

ADVERTÊNCIA:

Somente dispositivos em conformidade com SELV (EN 69050) podem ser conectados às interfaces RS485 e USB.

#### ADVERTÊNCIA:

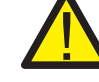

Não conecte o positivo (+) ou o negativo (-) do painel fotovoltaico ao terra, isso pode causar sérios danos ao inversor.

#### **OBSERVAÇÃO:**

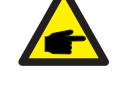

O módulo fotovoltaico usado com o inversor deve ter uma classificação IEC 61730 Classe A.

#### ADVERTÊNCIA:

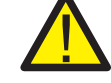

As instalações elétricas devem ser feitas de acordo com os padrões locais e nacionais de seguranca elétrica.

## 2. Instruções de segurança

## 2. Instruções de segurança

#### ADVERTÊNCIA:

Nenhuma construção viva é permitida e, antes da instalação, certifique-se de que o equipamento esteja em boas condições.

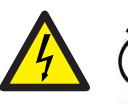

#### ADVERTÊNCIA:

Não toque em nenhuma parte energizada interna até 5 minutos após a desconexão da rede elétrica e da entrada fotovoltaica.

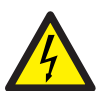

#### CUIDADO:

Risco de choque elétrico. Não remova a tampa. Não há peças reparáveis pelo usuário no interior. Encaminhe a manutenção para técnicos de serviço qualificados e credenciados.

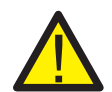

#### ADVERTÊNCIA:

Para reduzir o risco de incêndios, dispositivos de proteção contra sobrecorrente (OCPD) são necessários para os circuitos conectados ao inversor. O OCPD de CC deve ser instalado de acordo com os requisitos locais. Todos os condutores de fonte fotovoltaica e circuito de saída devem ter modos de desconexão que estejam em conformidade com o Artigo 690 da NEC, Parte II. Todos os inversores monofásicos Solis S6 possuem um interruptor CC integrado.

#### CUIDADO:

A matriz fotovoltaica (painéis solares) produz uma tensão CC quando exposta à luz solar.

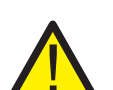

#### ADVERTÊNCIA:

Destruição do inversor por sobretensão; Danos ao produto devido a falha de terra no lado DC durante a operação; Danos ao produto devido à entrada de areia, poeira e umidade se as entradas DC não estiverem fechadas.

#### CUIDADO:

A temperatura da superfície do inversor pode exceder 75 °C (167F). Para evitar o risco de queimaduras, NÃO toque na superfície quando o inversor estiver funcionando.

O inversor deve ser instalado fora do alcance de crianças.

#### CUIDADO:

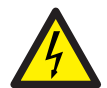

Risco de choque elétrico devido à energia armazenada nos capacitores do inversor.

Não remova a tampa durante 5 minutos depois de desligar todas as fontes de alimentação (apenas técnico de assistência). A garantia pode ser anulada se a tampa for removida sem supervisão autorizada.

#### 2.3 Aviso de uso

O inversor foi construído de acordo com as diretrizes técnicas e de segurança aplicáveis. Use o inversor SOMENTE em instalações que atendam às seguintes especificações:

- 1. A instalação deve ser permanente.
- 2. Todos os componentes devem permanecer sempre dentro das faixas operacionais permitidas e dos requisitos de instalação.
- O produto só deve ser utilizado em países para os quais seja aprovado ou liberado pela Solis e pelo fornecedor da rede.
- 4. Use os produtos Solis somente de acordo com as informações fornecidas na documentação anexa e com as leis, regulamentos, padrões e normas localmente aplicáveis.Qualquer outra aplicação pode causar ferimentos pessoais ou danos materiais.
- 5. Este documento não substitui quaisquer leis, regulamentos ou normas regionais, estaduais, provinciais, federais ou nacionais que se apliquem à instalação, segurança elétrica e uso do produto.

A Solis não assume nenhuma responsabilidade pela conformidade ou não conformidade com tais leis ou códigos em relação à instalação do produto.

- 6. A instalação elétrica deve atender a todos os regulamentos e padrões aplicáveis.
- 7. O inversor deve ser instalado de acordo com as instruções contidas neste manual.
- 8. O inversor deve ser instalado de acordo com as especificações técnicas adequadas.
- 9. Para iniciar o inversor, o interruptor principal de alimentação da rede (CA) deve ser ligado, antes que o isolador CC do painel solar seja ligado.

Para parar o inversor, o interruptor principal de alimentação da rede (CA) deve ser desligado antes que o isolador CC do painel solar seja desligado.

10. Atenção: necessita de dispositivo externo de proteção.

#### 2.4 Aviso para descarte

Esse produto não deve ser descartado junto com o lixo doméstico. Deve ser separado e levado a um ponto de coleta apropriado para permitir a reciclagem e evitar possíveis impactos no meio ambiente e na saúde humana.

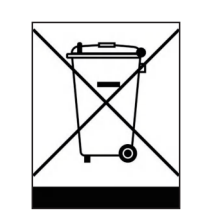

As regras locais relativas ao gerenciamento de resíduos devem ser respeitadas.

## 3. Visão Geral

### 3.1 Tela do Painel Frontal

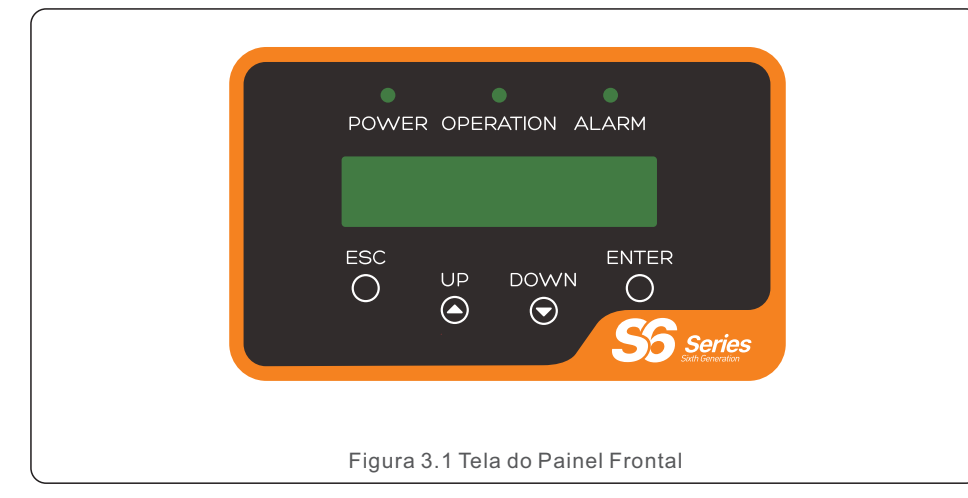

#### 3.2 Luzes LED indicadoras de status

|                                        |           | Luz       | Status                                    | Descrição                                     |
|----------------------------------------|-----------|-----------|-------------------------------------------|-----------------------------------------------|
|                                        | OPERATION | • POWER   | LIGADA                                    | O inversor detectou energia CC.               |
|                                        |           |           | DESLIGADA                                 | Sem alimentação CC ou baixa potência CC.      |
| -                                      |           | LIGADA    | O inversor está funcionando corretamente. |                                               |
|                                        |           | OPERATION | DESLIGADA                                 | O inversor parou de fornecer energia.         |
|                                        |           |           | PISCANDO                                  | O inversor está inicializando.                |
| -                                      |           |           | LIGADA                                    | Condição de falha ou de alarme detectada.     |
|                                        | 3         |           | DESLIGADA                                 | O inversor está operando sem falha ou alarme. |
| Tabela 3.1 Luzes indicadoras de status |           |           |                                           |                                               |

#### 3.3 Teclado

Existem quatro teclas no painel frontal do Inversor (da esquerda para a direita): Teclas ESC, UP, DOWN e ENTER. O teclado é usado para:

- Percorrer as opções exibidas (teclas UP e DOWN);
- Acesso para modificar as configurações ajustáveis (teclas ESC e ENTER).

## 3.4 LCD

O Display de Cristal Líquido (LCD) de duas linhas está localizado no painel frontal do Inversor, que mostra as seguintes informações:

- Status e dados de operação do inversor; Mensagens de serviço para o operador;
- Mensagens de alarme e indicações de falha.

## 4.1 Escolha do local para o inversor

Para selecionar um local para o inversor, os seguintes critérios devem ser considerados:

#### ADVERTÊNCIA: Risco de incêndio

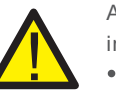

Apesar da meticulosa construção, os dispositivos elétricos podem causar incêndios.

• Não instale o inversor em áreas que contenham materiais ou gases altamente inflamáveis

• Não instale o inversor em atmosferas potencialmente explosivas.

• A estrutura de montagem onde o inversor for instalado deve ser à prova de fogo.

- Não instale em espaços pequenos e fechados onde o ar não possa circular livremente. Para evitar superaquecimento, certifique-se sempre de que o fluxo de ar ao redor do inversor não esteja bloqueado.
- A exposição à luz solar direta aumentará a temperatura operacional do inversor e poderá causar limitação da potência de saída. Recomenda-se instalar o inversor ao abrigo da luz solar direta ou chuva.
- Para evitar superaquecimento, a temperatura do ar ambiente deve ser considerada na escolha do local de instalação do inversor. Recomenda-se usar um teto que minimize a luz solar direta quando a temperatura do ar ambiente ao redor da unidade exceder 104°F/40°C.

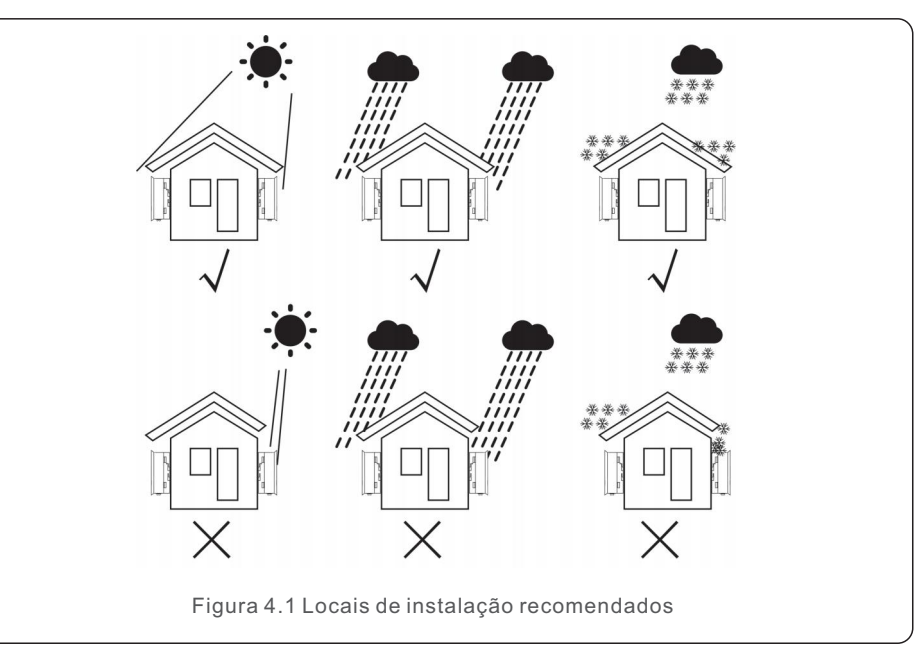

## 4. Instalação

- Instale em uma parede ou estrutura forte capaz de suportar o peso.
- Instale verticalmente com uma inclinação máxima de +/- 5°. Se o inversor montado for inclinado em um ângulo maior que o máximo observado, a dissipação de calor pode ser inibida e resultar em potência de saída menor que a esperada.
- Quando um ou mais inversores são instalados em um local, deve ser mantido um espaço mínimo de 30 centímetros entre cada inversor ou outro objeto. A parte inferior do inversor deve estar a 50 centímetros do solo.

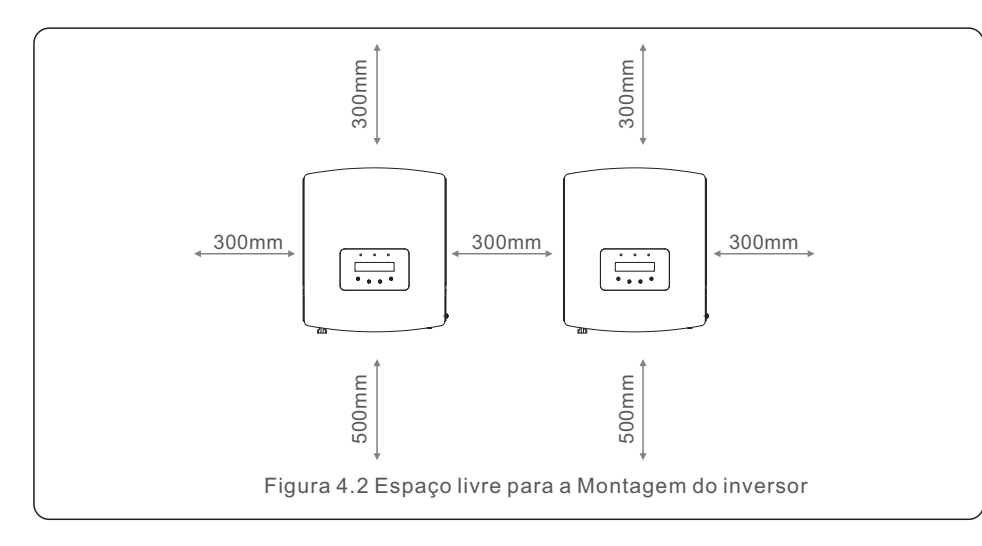

- A visibilidade das luzes LED indicadoras de status e do LCD localizado no painel frontal do inversor deve ser considerada.
- Deve haver ventilação adequada se o inversor for instalado em um espaço confinado.

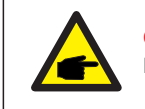

#### **OBSERVAÇÃO:**

Nada deve ser armazenado sobre o inversor ou apoiado contra ele.

#### 4.2 Montagem do inversor

Dimensões do suporte de montagem:

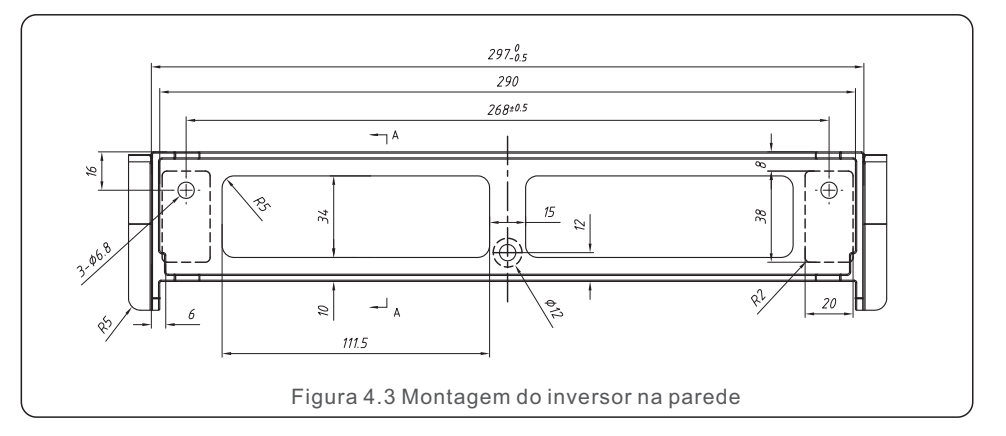

Consulte a Figura 4.4 e a Figura 4.5 para obter instruções sobre a montagem do inversor. O inversor deve ser montado verticalmente. As etapas para montar o inversor estão listadas abaixo:

1.Conforme figura 4.2, selecione a altura de montagem do suporte e marque os furos de montagem. Para paredes de tijolo, a posição dos furos deve ser adequada para parafusos de expansão.

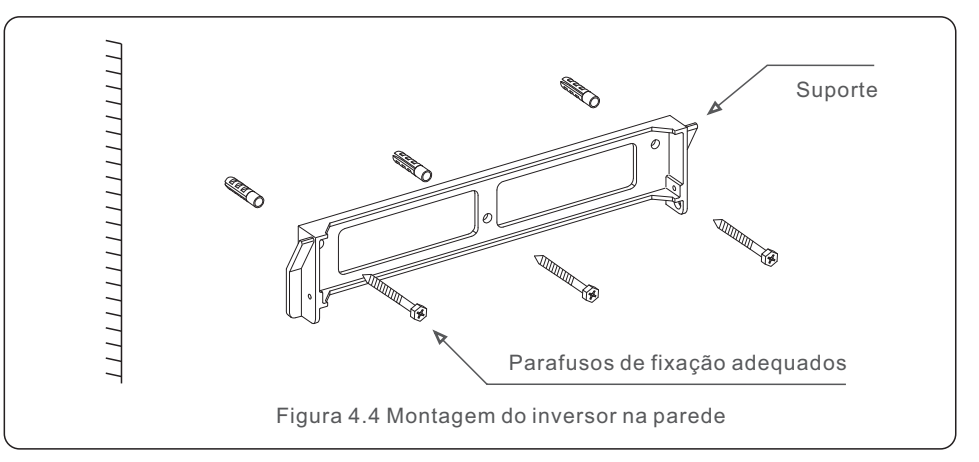

2. Certifique-se de que o suporte esteja na horizontal e os furos de montagem (Figura 4.4) estejam marcados corretamente. Faça os furos na parede de acordo a marcação.

3. Use os parafusos de expansão adequados para fixar o suporte na parede.

## 4. Instalação

## AD

#### ADVERTÊNCIA:

O inversor deve ser montado verticalmente.

4. Levante o inversor (evitando um esforço corporal excessivo) e alinhe o suporte traseiro do inversor com a seção convexa do suporte de montagem. Pendure o inversor no suporte de montagem e certifique-se de que o inversor esteja seguro (veja Figura 4.5).

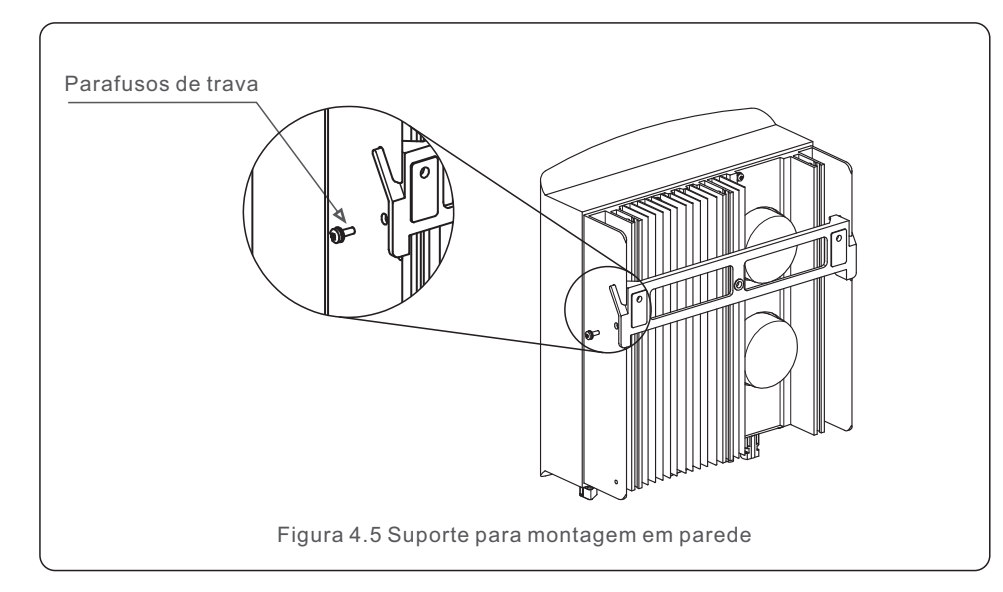

5. Use os parafusos M4\*9 nos acessórios para travar o inversor no suporte de montagem.

## 4.3 Conexões elétricas

O design do inversor inclui um terminal de conexão rápida, portanto a tampa superior não precisa ser aberta durante a conexão elétrica. O significado dos sinais está localizado na parte inferior do inversor, conforme mostrado abaixo na tabela 4.1. Todas as conexões elétricas são adequadas ao padrão local ou nacional.

| +                                                                                                    | Terminal de entrada CC positivo         |                                  |                                                       |
|----------------------------------------------------------------------------------------------------|-----------------------------------------|----------------------------------|-------------------------------------------------------|
| - Terminal de entrada CC negativo                                                                                                 |                                         |                                  |                                                       |
| DC 1     Terminal de entrada CC       DC 2     Terminal de entrada CC       DC SWITCH     Interruptor dos terminais de entrada CC |                                         |                                  |                                                       |
|                                                                                                    |                                         | СОМ                              | RJ45 e bloco terminal para porta de comunicação Rs485 |
|                                                                                                    |                                         | GRID Terminal de conexão da Rede |                                                       |
|                                                                                                    | Tabela 4.1 Símbolos de conexão elétrica |                                  |                                                       |

## 4.3.1 Conexão do lado FV do inversor

A conexão elétrica do inversor deve seguir as etapas listadas abaixo:

1. Desligue o interruptor principal da fonte de alimentação da rede (CA).

2. Desligue o isolador CC.

3. Montagem do conector de entrada fotovoltaico ao inversor.

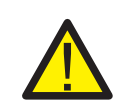

Antes de conectar o inversor, certifique-se de que a tensão de circuito aberto do painel fotovoltaico esteja dentro do limite do inversor.

Máximo 550Voc para S6-GR1P2K-M, S6-GR1P3K-M

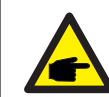

Antes da conexão, certifique-se de que a polaridade da tensão de saída do painel fotovoltaico corresponda aos símbolos "DC+" e "DC-".

#### ADVERTÊNCIA:

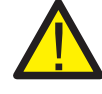

Não conecte o polo positivo ou o negativo da matriz fotovoltaica ao terra, isso pode causar sérios danos ao inversor.

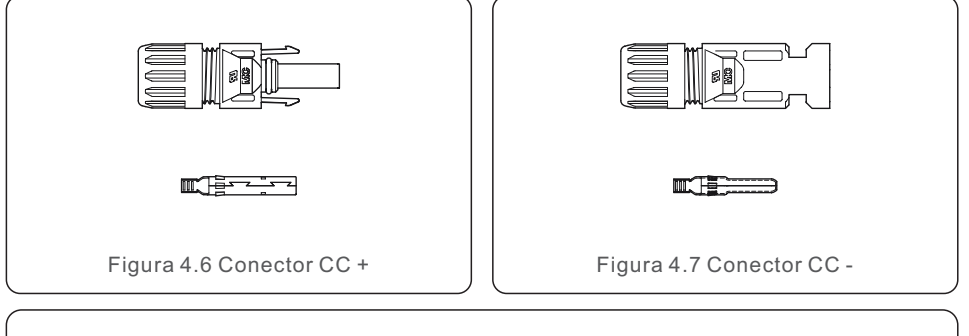

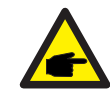

Use um cabo CC aprovado para sistemas fotovoltaicos.

| Tipo de cabo                                    | Seção transversal ( mm² ) |                   |  |
|-------------------------------------------------|---------------------------|-------------------|--|
| npo de cabo                                     | Faixa                     | Valor recomendado |  |
| Cabo industrial FV genérico<br>(modelo: P V1-F) | 4.0~6.0<br>(12~10AWG)     | 4.0 (12AWG)       |  |

As etapas de montagem dos conectores CC estão listadas a seguir:

1. Decape o fio CC cerca de 7 mm e desmonte a porca da tampa do conector.

(veja a figura 4.8)

2. Insira o fio na porca-capa do conector e no pino de contato. (veja a figura 4.9)

3. Prenda o pino de contato ao fio usando um crimpador de fio adequado

(veja a figura 4.10).

4. Insira o pino de contato na parte superior do conector e aperte a porca-capa na parte superior do conector (veja a figura 4.11).

5. Prenda os conectores CC ao inversor. Um pequeno clique confirmará a conexão (veja a figura 4.12)

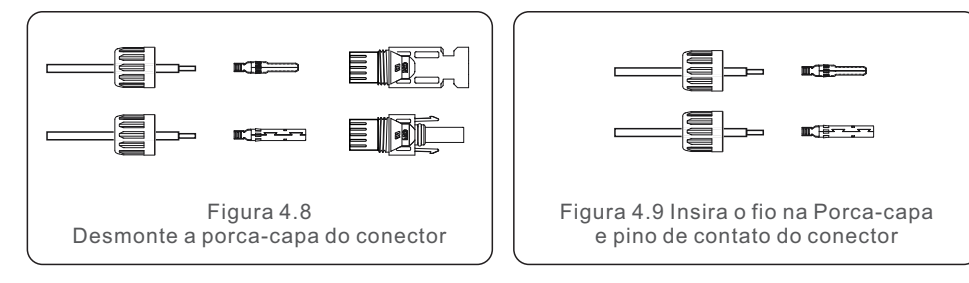

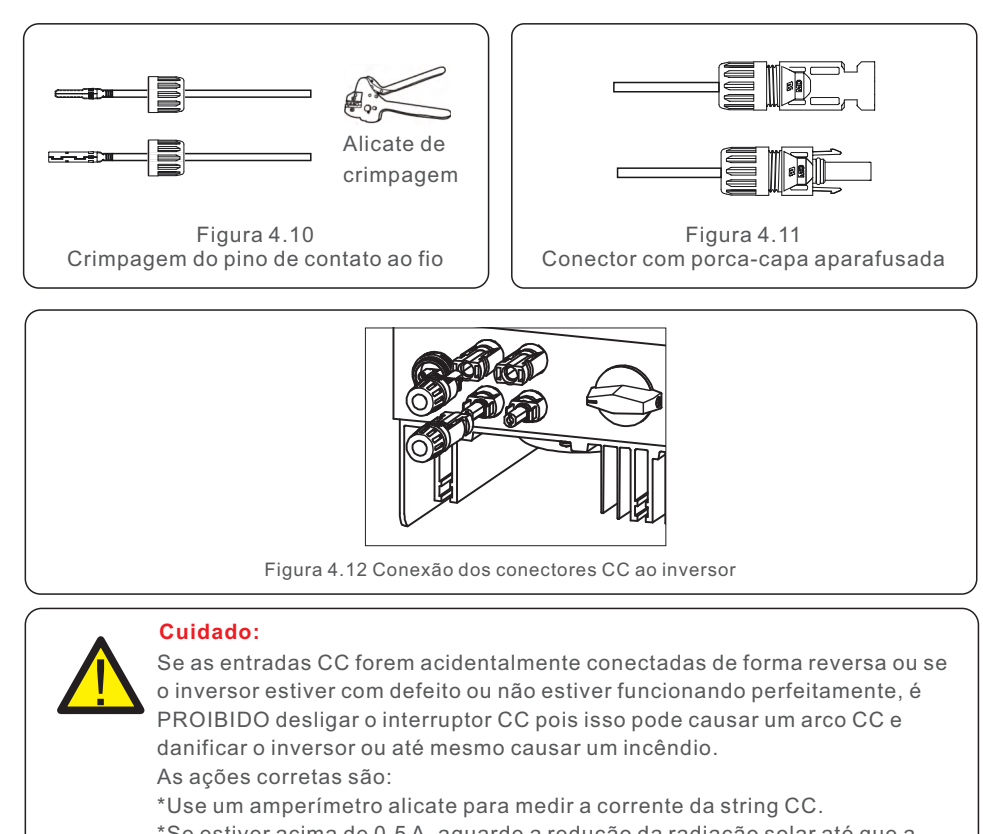

\*Se estiver acima de 0,5 A, aguarde a redução da radiação solar até que a corrente diminua para menos de 0,5 A.

\*Somente depois que a corrente estiver abaixo de 0,5 A você poderá desligar os interruptores CC e desconectar as strings fotovoltaicas.

\* Para eliminar completamente a possibilidade de falha, desconecte as strings fotovoltaicas depois de desligar o interruptor CC para evitar falhas secundárias devido à contínua energia FV no dia seguinte.

Observe que quaisquer danos causados por operações incorretas não são cobertos pela garantia do dispositivo.

#### 4.3.2 Conexão do lado da rede do inversor

Deve ser usado um cabo de 2,5-6mm2 105 °C para todas as conexões CA. Certifique-se de que a resistência do cabo seja inferior a 1 ohm. Se o fio tiver mais de 20m, recomenda-se a utilização de um cabo de 6mm2.

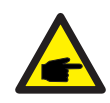

Existem símbolos "L", "N" e "PE" marcados dentro do conector. O fio fase da rede deve ser conectado ao terminal "L"; o fio neutro da rede deve ser conectado ao terminal "N"; o terra da rede deve ser conectado ao "PE" (ver Figura 4.13).

| Tino do cobo                | Seção transv | ersal (mm²)       |
|-----------------------------|--------------|-------------------|
| Tipo de cabo                | Faixa        | Valor recomendado |
| Cabo industrial FV genérico | 2.5~6.0      | 6.0               |

Tabela 4.2 Dimensão do cabo da rede

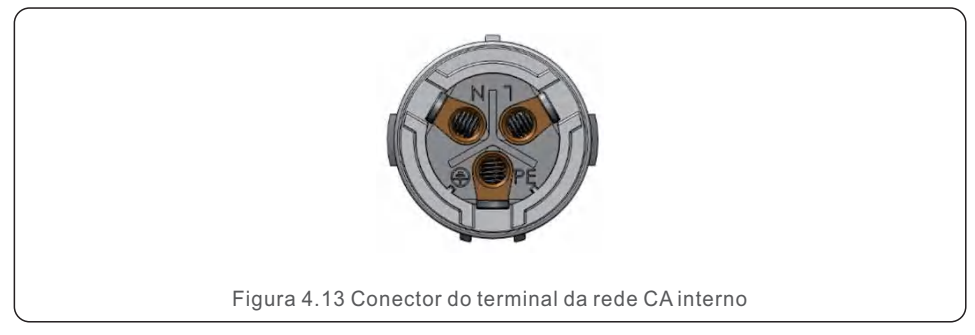

Cada inversor monofásico Solis S6 é fornecido com um conector de terminal da rede CA.

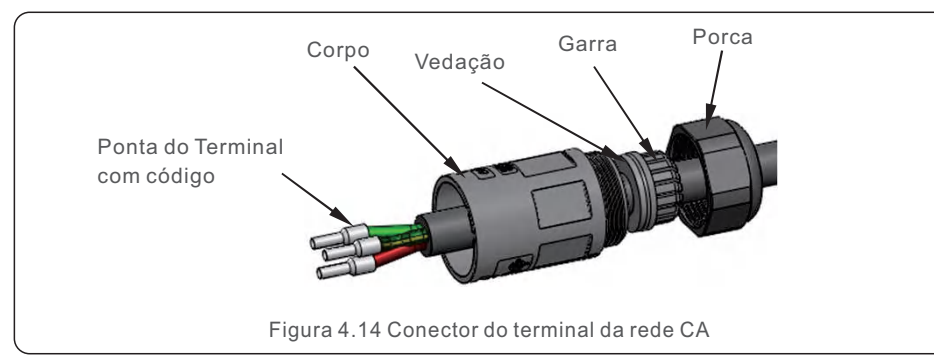

- As etapas para montar os conectores dos terminais da rede CA estão listadas a seguir:
  - 1.Desmontagem do conector CA. Decape cerca de 7mm dos fios CA.

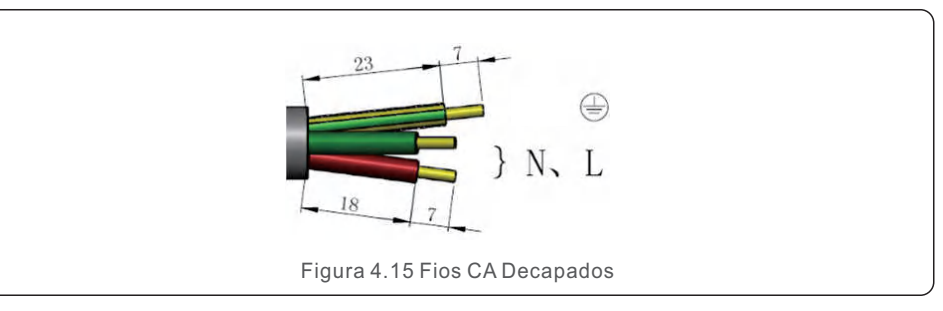

2. Prenda os fios na posição correta. Torque: 0.8N.m Tente puxar o fio para assegurar-se de que esteja bem conectado.

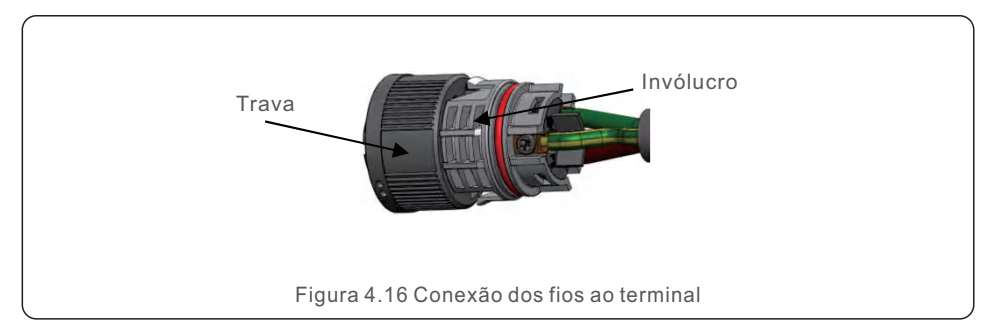

3. Insira a vedação e a ponta de fixação no corpo e, em seguida, aperte a porca com torque de  $2,5+/-0,5N\cdot m$ .

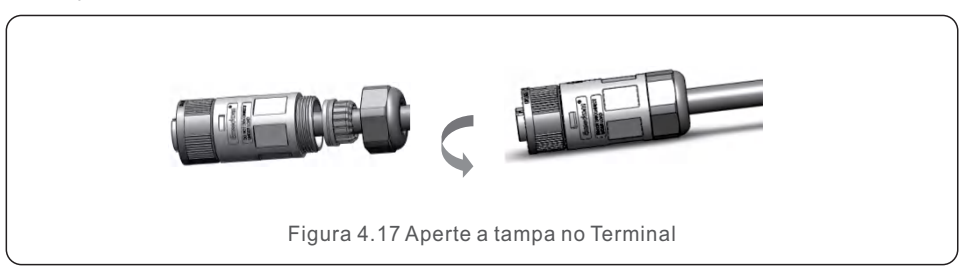

## 4. Instalação

#### 4. Casal de plugue e soquete:

Empurre a trava no encaixe completamente e, em seguida, gire a trava de acordo com a direção indicada pelas marcas na trava. (Advertência: segure o corpo)

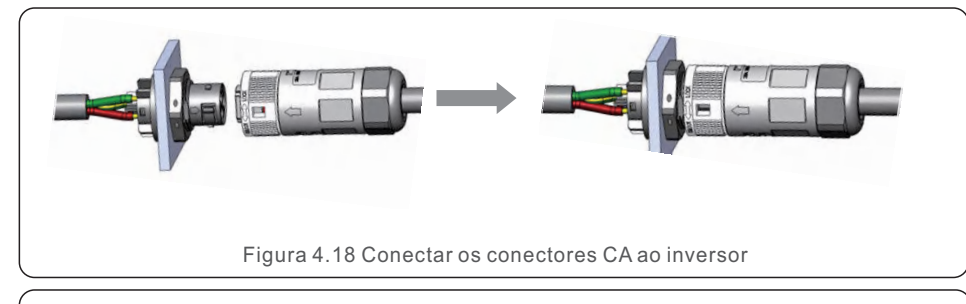

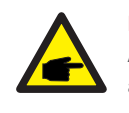

#### NOT A: Conexão para rede de fase dividida.

Ao conectar à fase dividida de 208/220/240V, conecte L1 ao terminal "L", L2 ao terminal "N". Conecte também o terra ao terminal de aterramento.

#### 4.3.3 Conexão de aterramento externo

Uma conexão de aterramento externo é fornecida no lado direito do inversor. Prepare os terminais OT: M4. Use ferramentas adequadas para prender a lingueta no terminal. Conecte o terminal OT com cabo terra ao lado direito do inversor. O torque é de 20 pol-Ibs (2Nm).

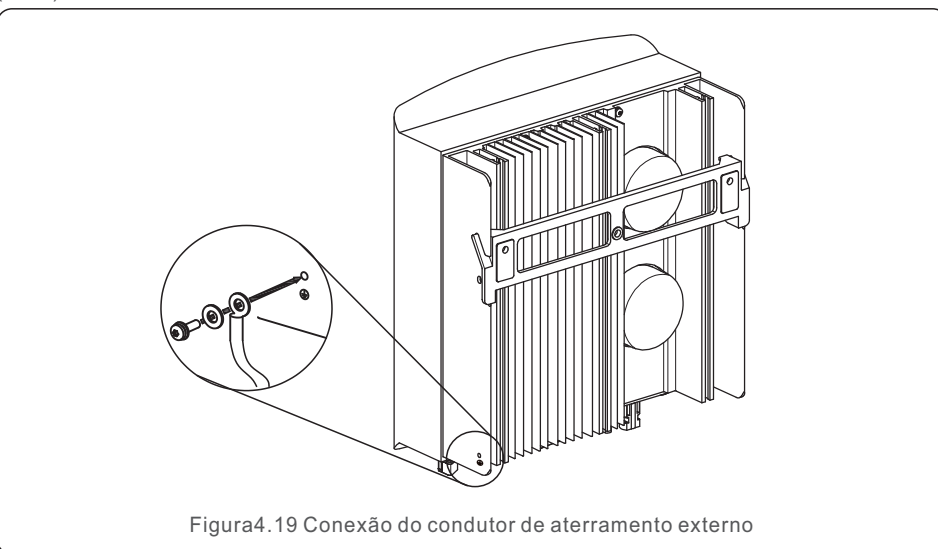

4.3.4 Dispositivo de proteção contra sobrecorrente máxima (OCPD)

Para proteger os condutores de conexão à rede CA do inversor, a Solis recomenda a instalação de disjuntores que protejam contra sobrecorrente. A tabela a seguir define as classificações OCPD para os mini inversores monofásicos Solis S6.

| Inversor                                 | Tensão nominal<br>de saída (V) | Corrente nominal<br>de saída (A) | Corrente do dispositivo<br>de proteção (A) |  |
|------------------------------------------|--------------------------------|----------------------------------|--------------------------------------------|--|
| S6-GR1P2K-M                              | 220/230                        | 9.1/8.7                          | 15                                         |  |
| S6-GR1P3K-M 220/230 13.6/13.0 20         |                                |                                  |                                            |  |
| Tabela 4.3 Classificação da OCPD da rede |                                |                                  |                                            |  |

## 4.3.5 Conexão de monitoramento do inversor

O inversor pode ser monitorado via Wi-Fi ou GPRS. Todos os dispositivos de comunicação Solis são opcionais (Figura 4.20). Para obter instruções de conexão, consulte os manuais de instalação do Dispositivo de Monitoramento Solis.

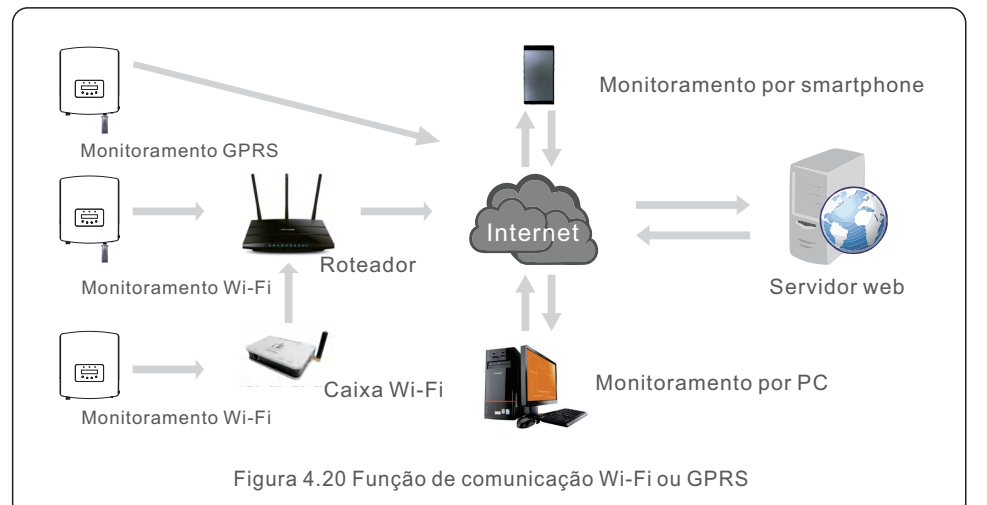

# 4. Instalação

### 4.3.6 Conexão do Medidor (opcional)

Consulte a figura 4.21, que é um guia simples para instalação de um sistema solar com inversor fotovoltaico.

É necessário instalar um isolador CC no sistema entre painéis fotovoltaicos com inversor.

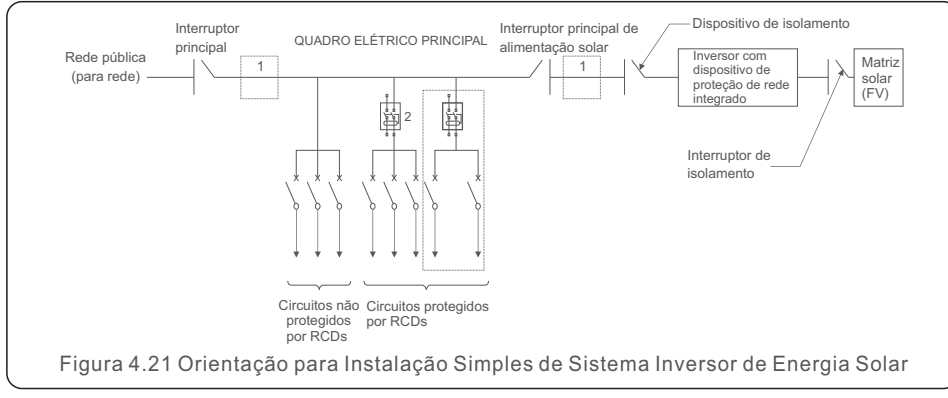

O RCD deve estar em conexão paralela entre a rede elétrica pública e o fornecimento solar.
 Mais de um RCD pode ser usado. Cada RCD pode proteger um ou mais.

#### 4.3.7 Conexão do Medidor (opcional)

O inversor pode funcionar com um medidor inteligente monofásico para obter a função de Gerenciamento de exportação de energia e/ou função de monitoramento de consumo 24 horas.

#### OBSERVAÇÃO:

Os inversores são classificados como "Modelo Meter (Medidor)" e "Modelo CT" devido a diferenças de hardware.

O modelo medidor só pode conectar medidores inteligentes (smart meter). O modelo CT só pode conectar sensores inteligentes (smart sensor). Consulte o representante de vendas da Solis antes de fazer o pedido.

#### OBSERVAÇÃO:

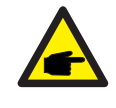

Para obter a função de gerenciamento de exportação de energia, o smart meter pode ser instalado no lado da rede ou no lado da carga. Para obter a função de monitoramento de consumo 24 horas por dia, o smart meter só pode ser instalado no lado da rede.

Dois tipos de medidores são suportados:

Medidor tipo inserção direta - Corrente máxima de entrada 60A (Modelo: DDSD1352-C) Medidor tipo CT Externo - 120A/40mA CT é fornecido (Model: ACR10RD16TE) O cliente pode fazer o pedido de um medidor adequado junto aos representantes de vendas da Solis.

Abaixo estão os diagramas de conexão de diferentes medidores conectados a diferentes locais.

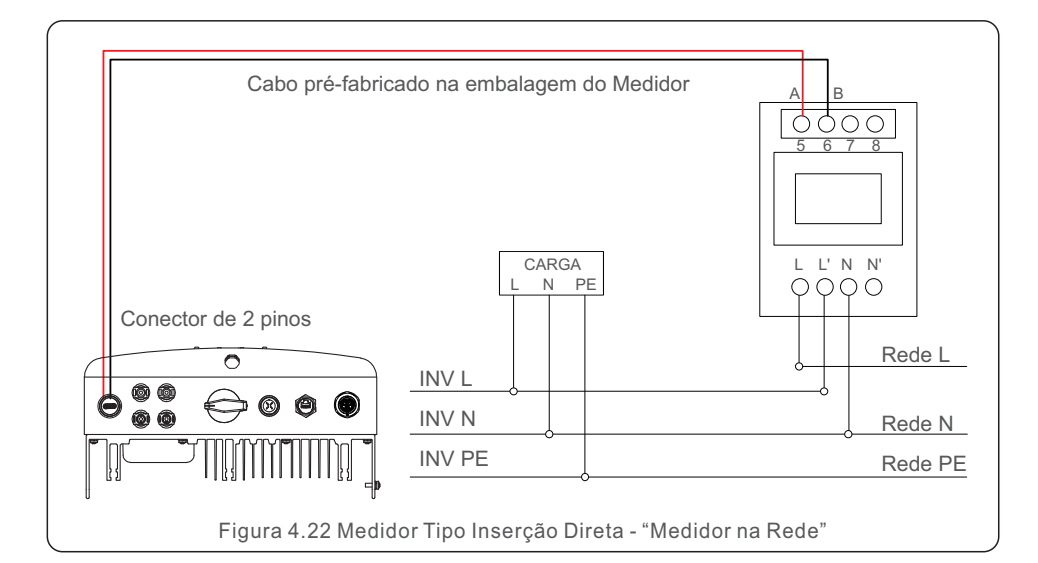

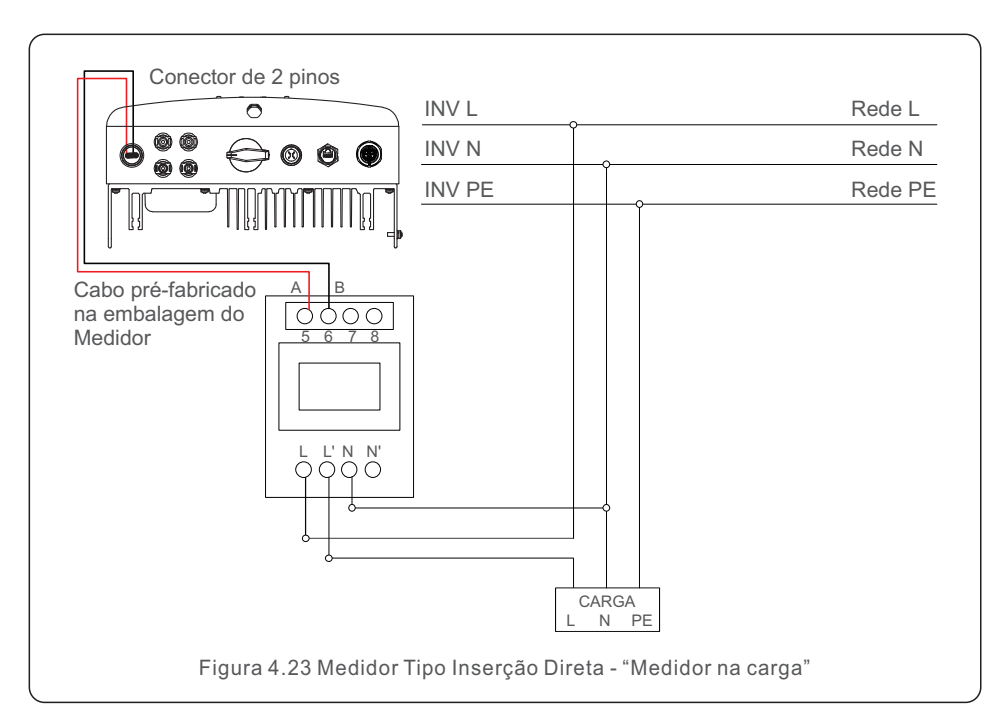

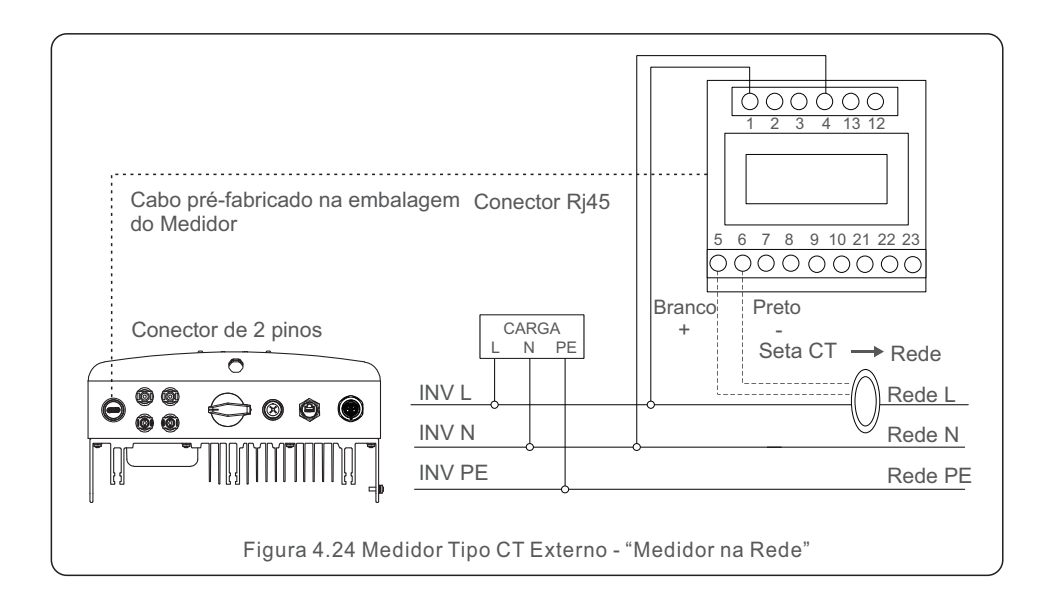

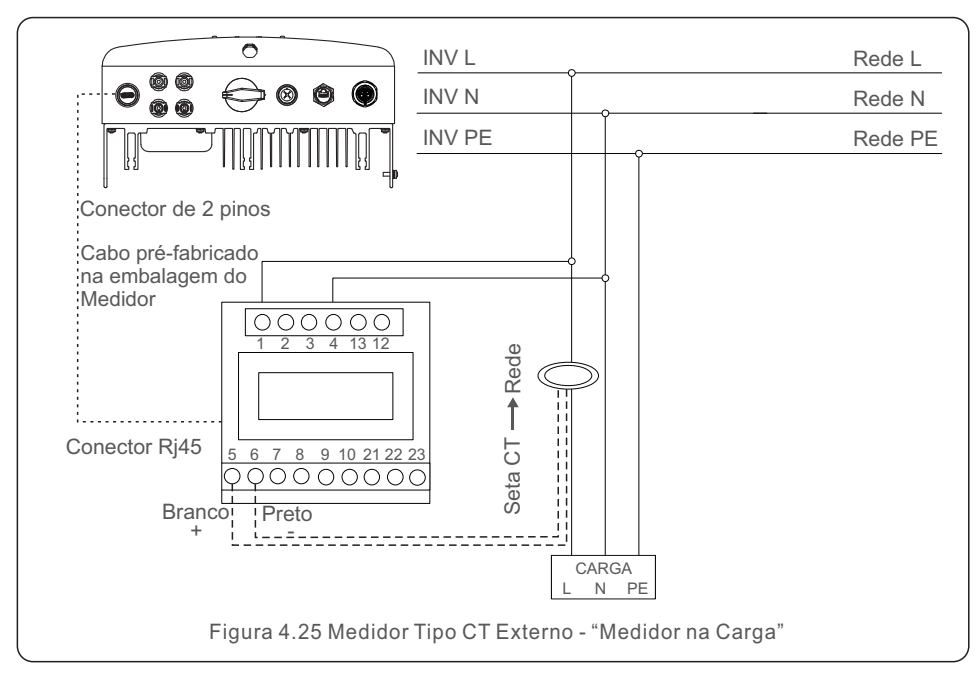

## 4.3.8 Conexões CT (opcional)

O inversor pode funcionar com um sensor inteligente para obter a função de gerenciamento de exportação de energia.

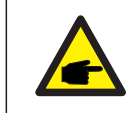

#### OBSERVAÇÃO:

Os inversores são classificados como "Modelo Medidor" e "Modelo CT" devido a diferenças de hardware.

O modelo medidor só pode conectar medidores inteligentes (smart meter). O modelo CT só pode conectar sensores inteligentes (smart sensor). Consulte o representante de vendas da Solis antes de fazer o pedido.

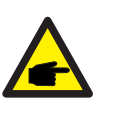

#### **OBSERVAÇÃO:**

Para obter a função Export Power Management (Gerenciamento de Exportação de Energia), o sensor inteligente deve ser instalado no lado da rede.

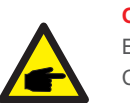

#### **OBSERVAÇÃO:**

Entre em contato com o representante de vendas da Solis para solicitar o CT. 100A/33,33mA (diâmetro do furo: 16mm) CT com o conector pode ser encomendado com a Solis.

Se o tamanho não for adequado para instalação específica, os clientes também podem solicitar o CT localmente, desde que a corrente secundária do CT seja inferior a 100mA e ajuste-se a taxa do CT proporcionalmente na configuração do inversor para medição correta.

Abaixo está o diagrama de conexão do sensor inteligente. Para configurações detalhadas, consulte a Seção 6.5.12.

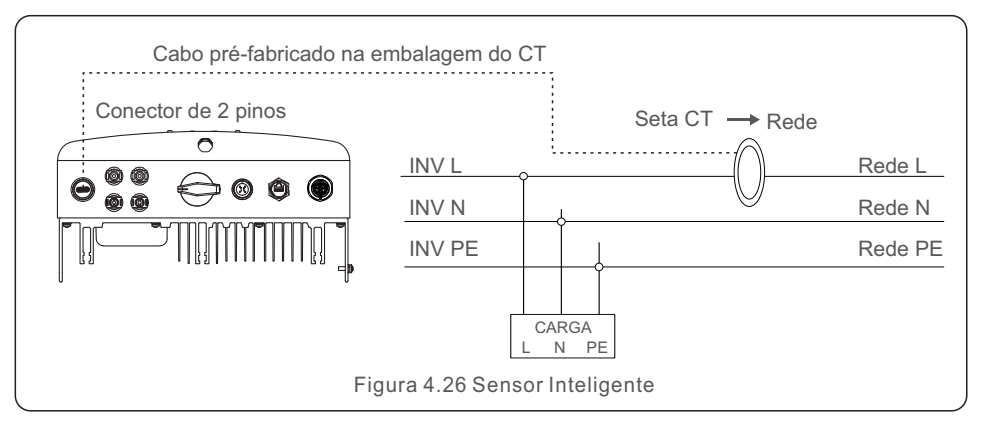

# 4. Instalação

## 4.3.9 Conexão da interface lógica

Alguns regulamentos locais exigem uma interface lógica que pode ser operada por um interruptor ou contato simples (não disponível na África do Sul).

Quando a chave está fechada, o inversor pode operar normalmente. Quando a chave for aberta, o inversor reduzirá a potência de saída a zero em 5s.

Os pinos 5 e 6 do terminal RJ45 são usados para a conexão da interface lógica. Siga as etapas abaixo para montar o conector Rj45.

1. Insira o cabo de rede no terminal de conexão de comunicação Rj45.

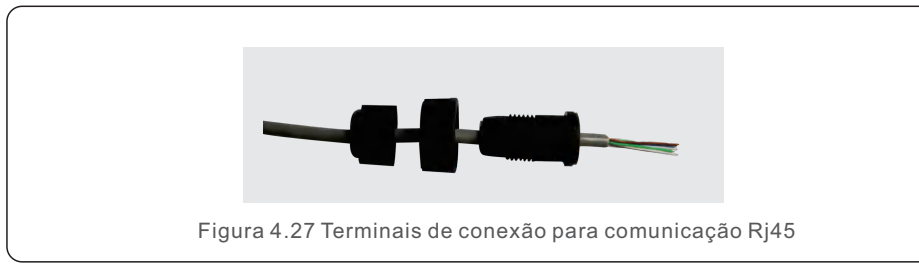

2. Use o decapador de fios de rede para retirar a camada de isolamento do cabo de comunicação.

De acordo com a sequência de linhas padrão da figura 4.28, conecte o fio ao plugue RJ45 e, em seguida, use uma ferramenta de crimpagem de cabos de rede para apertá-lo.

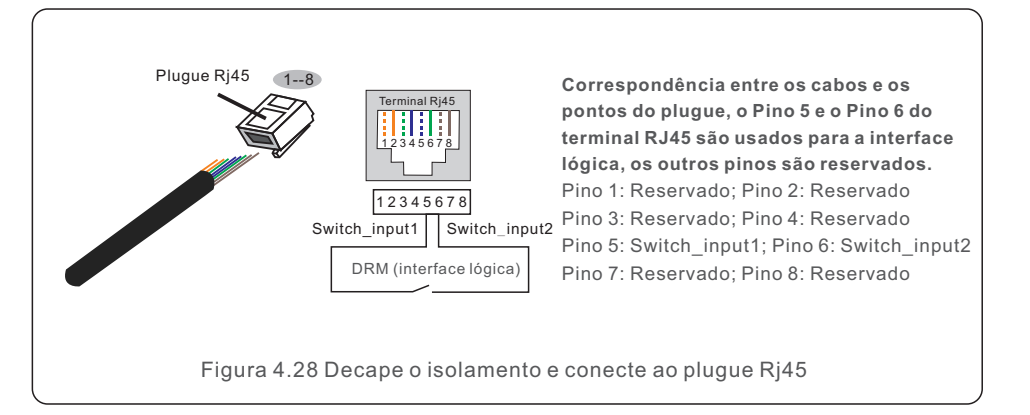

3.Conecte o RJ45 ao DRM (interface lógica).

Após a conexão dos fios, consulte o capítulo 6.5.9.1 para habilitar a função de interface lógica.

# 5. Inicialização & Desligamento

## 5.1 Inicialização do inversor

Para iniciar o Inversor é importante que os seguintes passos sejam rigorosamente seguidos:

- 1. Coloque primeiramente o interruptor principal de alimentação da rede (CA) em ON.
- 2. Ligue o interruptor CC. Se a tensão das matrizes fotovoltaicas for superior à tensão de inicialização, o inversor será ligado. O LED vermelho acenderá.
- 3. Quando ambos os lados CC e CA fornecerem energia ao inversor, ele estará pronto para gerar energia. Inicialmente, o inversor verificará seus parâmetros internos e os parâmetros da rede CA para garantir que estejam dentro dos limites aceitáveis. Ao mesmo tempo, o LED verde piscará e o LCD exibirá a informação INITIALIZING.
- 4. Após 30-300 segundos (dependendo dos requisitos locais), o inversor começará a gerar energia. O LED verde ficará aceso continuamente e o LCD exibirá GENERATING.

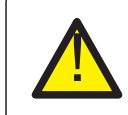

#### ADVERTÊNCIA:

Não toque na superfície do inversor enquanto ele estiver operando. Pode estar quente e causar queimaduras.

## 5.2 Desligamento do inversor

Para desligar o inversor, é obrigatório que as etapas abaixo sejam seguidas na ordem exata descrita.

- 1. Selecione "Grid Off" na configuração avançada no LCD do inversor.
- 2. Desligue o interruptor CA entre o inversor Solis e a rede elétrica.

3. Aguarde aproximadamente 30 segundos (durante esse tempo, os capacitores do lado

CA dissiparão energia). Se o inversor tiver tensão CC acima do limite de inicialização, a luz vermelha de POWER acenderá. Cologue o interruptor CC em OFF.

4. Confirme se todos os LEDs estão desligados (~um (1) minuto).

#### ADVERTÊNCIA:

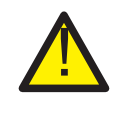

Embora o interruptor de desconexão CC do inversor esteja na posição OFF e todos os LEDs estejam apagados, operadores devem esperar cinco (5) minutos após a fonte de alimentação CC ter sido desconectada antes de abrir o gabinete do inversor.

Os capacitores do lado CC podem levar até cinco (5) minutos para dissipar toda a energia armazenada.

Durante a operação normal, a tela mostra alternadamente a potência e o status da operação com cada tela durando 10 segundos (veja a Figura 6.1). As telas podem ser roladas manualmente pressionando as teclas UP/DOWN (PARA CIMA/PARA BAIXO). Pressione a tecla ENTER para acesso ao menu principal.

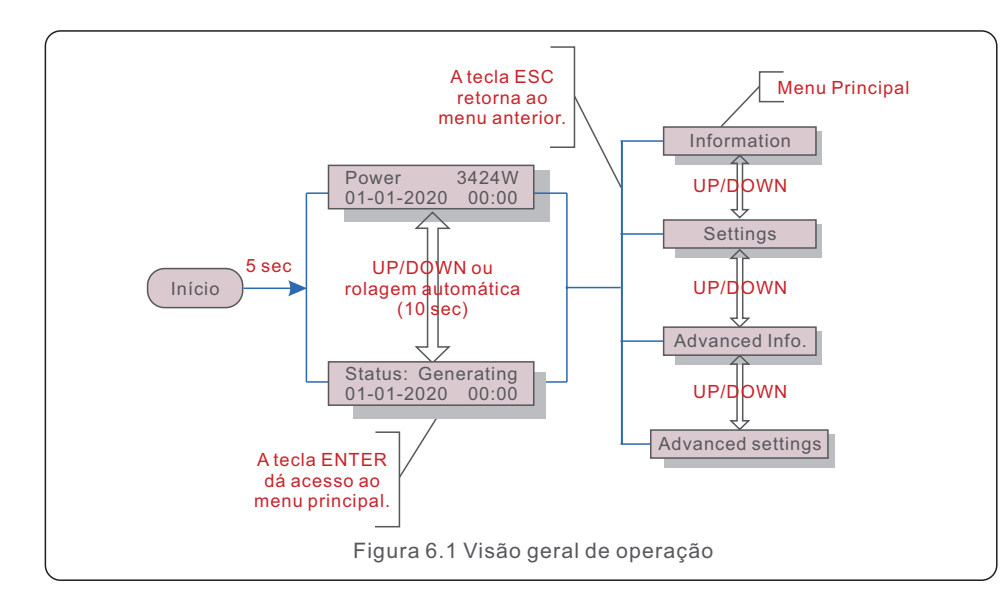

#### 6.1 Menu principal

Há quatro submenus no Menu Principal (consulte a Figura 6.1):

- 1. informações
- 2. configurações
- 3. informações avançadas
- 4. Configurações avançadas

### 6.2 Informações

O menu principal do Mini Inversor Monofásico Solis S6 fornece acesso a dados e informações operacionais. As informações são exibidas selecionando "Information" (Informações) no menu e, em seguida, rolando para cima ou para baixo.

| Tela                                       | Duração | Descrição                                                                                                    |  |
|--------------------------------------------|---------|----------------------------------------------------------------------------------------------------|--|
| V_DC1 350.8V<br>I_DC1 5.1A                 | 10 sec  | V_DC1: Mostra o valor da voltagem da entrada 01.<br>I_DC1: Mostra o valor corrente da entrada 01.              |  |
| V_DC2 350.8V<br>I_DC2 5.1A                 | 10 sec  | V_DC1: Mostra o valor da voltagem da entrada 01.<br>I_DC1: Mostra o valor corrente da entrada 01.              |  |
| V_Grid 230.4V<br>I_Grid 8.1A               | 10 sec  | V_Grid: Mostra o valor da voltagem da rede<br>I_Grid: Mostra o valor corrente da rede.                         |  |
| Status: Generating<br>Power: 1488W         | 10 sec  | Status: Mostra o status instantâneo do inversor.<br>Potência: Mostra o valor instantâneo da potência de saída. |  |
| Grid Frequency<br>F_Grid 60.06Hz           | 10 sec  | F_Grid: Mostra o valor da frequência da rede.                                                                  |  |
| Total Energy<br>0258458 kwh                | 10 sec  | Valor total da energia gerada.                                                                                 |  |
| This Month: 0123kwh<br>Last Month: 0123kwh | 10 sec  | This Month: Total de energia gerada neste mês.<br>Last Month: Total de energia gerada no mês passado.          |  |
| Today: 15.1kwh<br>Yesterday: 13.5kwh       | 10 sec  | Today: Total de energia gerada hoje.<br>Yesterday: Total de energia gerada ontem.                              |  |
| Inverter SN<br>0000000000000               | 10 sec  | Exibe o número de série do inversor.                                                                           |  |
| Export_P: +0000W<br>Export_I: 00.0A        | 10 sec  | Energia do EPM.<br>Corrente do EPM.                                                                            |  |
| Work Mode: NULL<br>DRM Number: 08          | 10 sec  | Work Mode: Modo de trabalho do inversor.<br>DRM Number: Mostra número de 01-08.                                |  |
| Meter EnergyP<br>0000000.00kWh             | 10 sec  | Meter EnergyP: Energia ativa.                                                                                  |  |
| Tabela 6.1 Lista de informações            |         |                                                                                                    |  |

### 6.2.1 Tela de bloqueio

Pressione a tecla ESC para retornar ao menu principal. Pressionar a tecla ENTER bloqueia (Figura 6.2 (a)) ou desbloqueia (Figura 6.2 (b)) a tela.

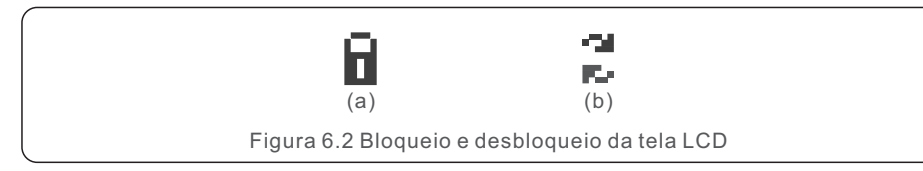

### 6.3 Configurações

Os seguintes submenus são exibidos quando o menu Settings (Configurações) é selecionado:

#### 1.Definir hora

2.Definir endereço

### 6.3.1 Definição da hora

Essa função permite a configuração de data e hora. Quando essa função for selecionada, o LCD exibirá uma tela como a mostrada na Figura 6.3.

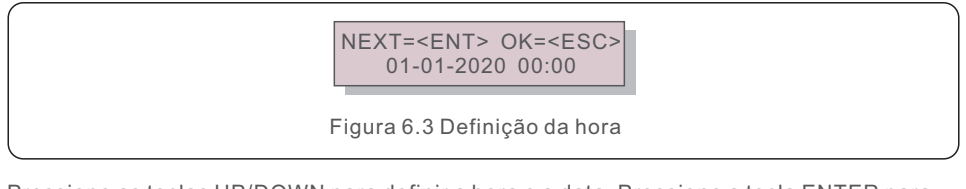

Pressione as teclas UP/DOWN para definir a hora e a data. Pressione a tecla ENTER para passar de um dígito para o próximo (da esquerda para a direita). Pressione a tecla ESC para salvar as configurações e voltar ao menu anterior.

## 6.3.2 Definição do endereço

Essa função é usada para definir o endereço quando vários inversores estão conectados a um único monitor.

O número do endereço pode ser atribuído de "01" a "99".

O número de endereço padrão do Mini Inversor Monofásico S6 Solis é "01".

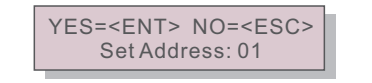

Figura 6.4 Definição do endereço

Pressione as teclas UP/DOWN para definir o endereço. Pressione a tecla ENTER para salvar as configurações.

Pressione a tecla ESC para cancelar a alteração e voltar ao menu anterior.

#### 6.4 Informações avançadas - Somente técnicos

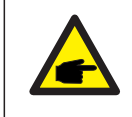

#### OBSERVAÇÃO:

O acesso a essa área é reservado a técnicos totalmente qualificados e credenciados. Entre no menu "Advance info" e "Advanced settings" (requer senha).

Selecione "Advanced Info." no menu principal. A tela solicitará a senha conforme abaixo:

YES=<ENT> NO=<ESC> Password:0000

Figura 6.5 Inserir senha

A senha padrão é "0010".

Pressione a tecla DOWN para mover o cursor e a tecla UP para selecionar o número.

Depois de digitar a senha correta, o Menu Principal exibirá uma tela e permitirá o acesso às seguintes informações.

- 1. Mensagem de alarme
- 2. Mensagem de funcionamento
- 3. Versão
- 4. Energia diária
- 5. Energia mensal
- 6. Energia anual
- 7. Registros diários
- 8. Dados de comunicação
- 9. Mensagem de advertência

### 6.4.1 Mensagem de alarme

O visor mostra as 100 mensagens de alarme mais recentes (consulte a Figura 6.6). A rolagem das telas pode ser feita manualmente pressionando as teclas UP/DOWN. Pressione a tecla ESC para voltar ao menu anterior.

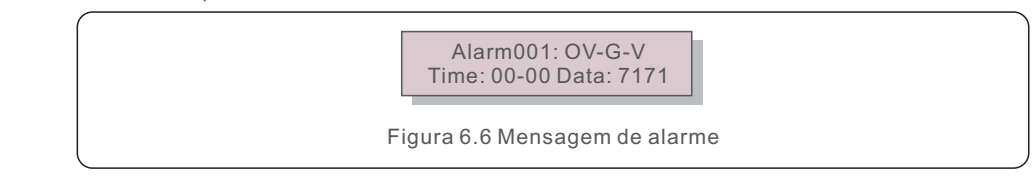

## 6.4.2 Mensagem de Funcionamento

Essa função serve para que a equipe de manutenção receba mensagens de funcionamento, como temperatura interna, Número padrão, etc.

As telas podem ser roladas manualmente pressionando as teclas UP/DOWN (PARA CIMA/PARA BAIXO).

### 6.4.3 Versão

A tela mostra a versão do modelo e a versão do software do Inversor.

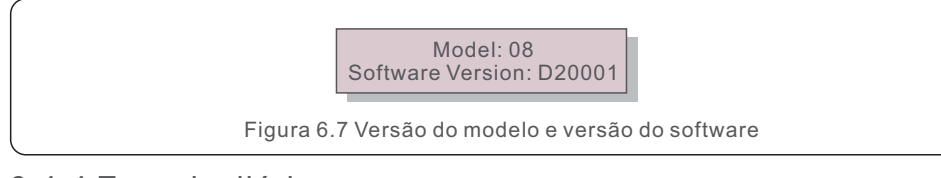

#### 6.4.4 Energia diária

A função serve para verificar a geração de energia para qualquer dia selecionado.

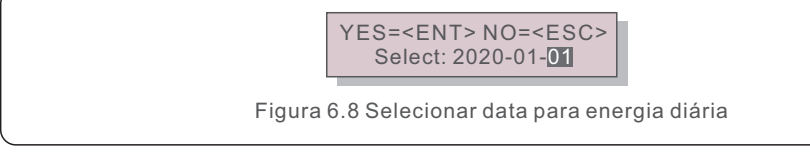

Pressione a tecla DOWN para mover o cursor para o dia, o mês e o ano; pressione a tecla UP para alterar o dígito.

Pressione Enter depois que a data for fixada.

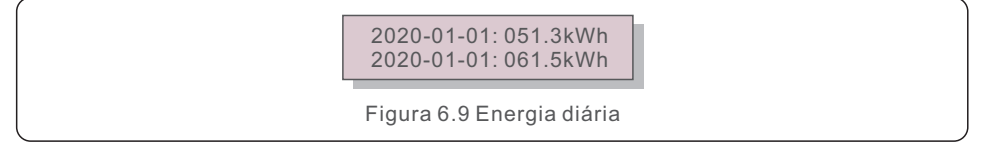

Pressione a tecla UP/DOWN para mover entre datas.

## 6.4.5 Energia mensal

A função serve para verificar a geração de energia para qualquer mês selecionado.

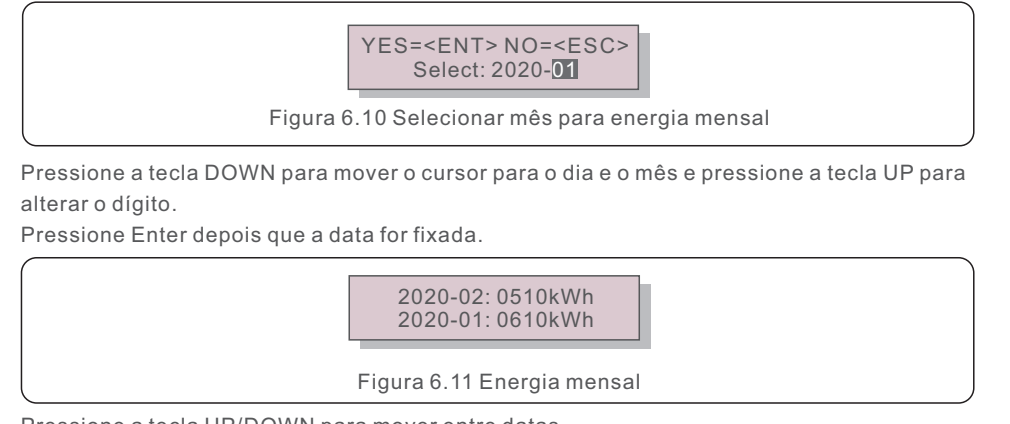

## 6.4.6 Energia anual

A função serve para verificar a geração de energia para qualquer ano selecionado.

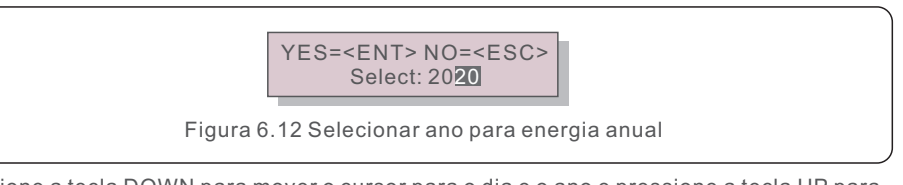

Pressione a tecla DOWN para mover o cursor para o dia e o ano e pressione a tecla UP para alterar o dígito.

Pressione Enter depois que a data for fixada.

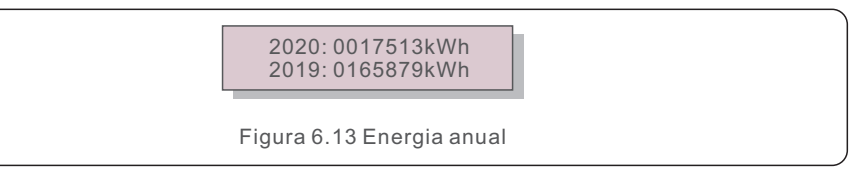

Pressione a tecla UP/DOWN para mover entre datas.

### 6.4.7 Registro diário

Essa tela mostra o histórico das alterações feitas nas configurações. Somente para a equipe de manutenção.

### 6.4.8 Dados de comunicação

A tela mostra os dados internos do inversor (consulte a Figura 6.14), que são apenas para técnicos de manutenção.

01-05: 01 25 E4 9D AA 06-10: C2 B5 E4 9D 55

Figura 6.14 Dados de comunicação

#### 6.4.9 Mensagem de Advertência

A tela mostra as 100 mensagens de advertência mais recentes (consulte a Figura 6.15). A rolagem das telas pode ser feita manualmente pressionando as teclas UP/DOWN. Pressione a tecla ESC para voltar ao menu anterior.

Msg000: T:00-00 00:00 D:0000

Figura 6.15 Mensagem de advertência

Pressione a tecla UP/DOWN para mover entre datas.

#### 6.5 Configurações avançadas - Somente técnicos

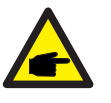

#### **OBSERVAÇÃO:**

O acesso a essa área é reservado a técnicos totalmente qualificados e credenciados.

Siga o item 6.4 para inserir a senha de acesso a esse menu.

Selecione Advanced Settings (Configurações avançadas) no Menu principal para acessar as seguintes opções:

1. Seleção do Padrão

- 2. Rede ON/OFF
- 3.24H Switch
- 4. Clear Energy
- 5. Redefinir senha
- 6. Controle de energia
- 7. Calibração de energia
- 8. Configurações especiais
- 9. Configurações do modo STD
- 10. Restaurar configurações
- 11. Atualização da HMI
- 12. ajuste do EPM interno
- 13. Ajuste do EPM externo
- 14. Reiniciar a HMI
- 15. Parâmetro de depuração
- 16. Atualização do DSP
- 17. Parâmetro de potência

#### 6.5.1 Seleção do padrão

Essa função é usada para selecionar o padrão de referência da rede (consulte a Figura 6.16).

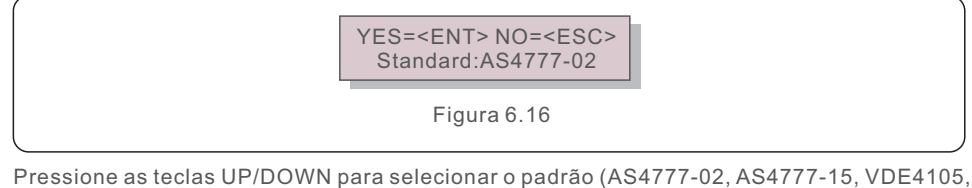

Pressione as teclas UP/DOWN para selecionar o padrão (AS4777-02, AS4777-15, VDE4105, VDE0126, UL-240V-A, UL-208V-A, UL-240V, UL-208V, MEX-CFE, G83/2 (para modelos de 1-3,6 kW), G59/3 (para modelos de 4-5 kW), C10/11, EN50438 DK, EN50438 IE, EN50438 NL e função "User-Def").

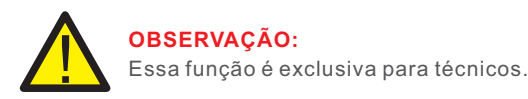

#### OBSERVAÇÃO:

Para países diferentes, o padrão da rede precisa ser definido de acordo com as exigências locais. Se houver alguma dúvida, consulte os técnicos de serviço da Solis para obter detalhes.

A seleção do menu "User-Def" permitirá o acesso ao seguinte submenu (consulte a Figura 6.17),

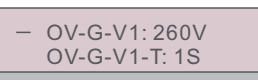

Figura 6.17

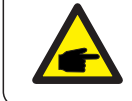

#### **OBSERVAÇÃO:**

A função "User-Def" só pode ser usada pelo engenheiro de serviço e requer permissão da fornecedora de energia local.

Abaixo está o intervalo de configuração para "User-Def".

Ao usar essa função, os limites podem ser alterados manualmente.

| OV-G-V1: 176290V                                      | OV-G-F1: 50.1-65Hz  |  |
|-------------------------------------------------------|---------------------|--|
| OV-G-V1-T: 0.01600S                                   | OV-G-F1-T: 0.01600S |  |
| OV-G-V2: 176290V                                      | OV-G-F2: 50.1-65Hz  |  |
| OV-G-V2-T: 0.01600S                                   | OV-G-F2-T: 0.01600S |  |
| UN-G-V1: 110220V                                      | UN-G-F1: 45-59.9Hz  |  |
| UN-G-V1-T: 0.01600S                                   | UN-G-F1-T: 0.01600S |  |
| UN-G-V2: 110220V                                      | UN-G-F2: 45-59.9Hz  |  |
| UN-G-V2-T: 0.01600S                                   | UN-G-F2-T: 0.01600S |  |
| Startup-T: 10-600S                                    | Restore-T: 10-600S  |  |
| Tabela 6.2 Faixas de configuração para User-Def (L-N) |                     |  |

#### 6.5.2 Interruptor ON/OFF

Essa função é usada para iniciar ou parar a geração de energia do Inversor de Fase Solis.

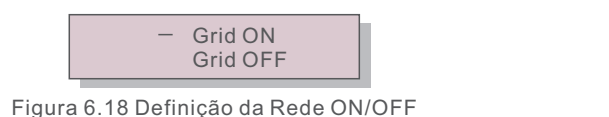

As telas podem ser roladas manualmente pressionando as teclas UP/DOWN (PARA CIMA/ PARA BAIXO). Pressione a tecla ENTER para salvar as configurações. Pressione a tecla ESC para voltar ao menu anterior.

### 6.5.3 24H Switch

Esta função controla a função de habilitação ou desabilitação do consumo 24H.

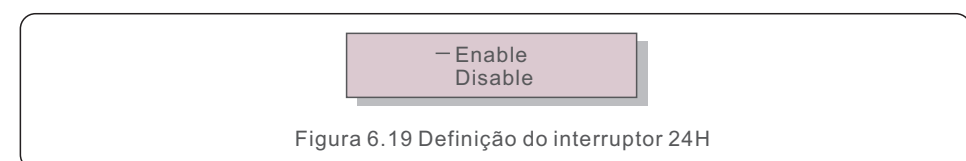

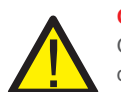

#### OBSERVAÇÃO:

Quando ativado, o LCD do inversor continuará ativo à noite com a luz do LED de energia acesa. Se a rede apresentar mau funcionamento durante a noite, o sistema não poderá se recuperar mesmo depois que a rede voltar ao normal, mas os dados de consumo permanecerão registrados no medidor. Ao nascer do sol, o sistema começará a funcionar novamente enquanto os dados do medidor podem ser carregados no sistema de monitoramento Solis para calibrar os dados de consumo da carga.

### 6.5.4 Clear Energy

O Clear Energy pode redefinir o rendimento histórico do inversor

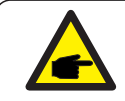

Essas duas funções são aplicáveis somente pela equipe de manutenção; a operação incorreta impedirá que o inversor funcione corretamente.

## 6.5.5 Redefinição da senha

Essa função é usada para definir a nova senha para os menus "Advanced info" e "Advanced information". (ver figura 6.20).

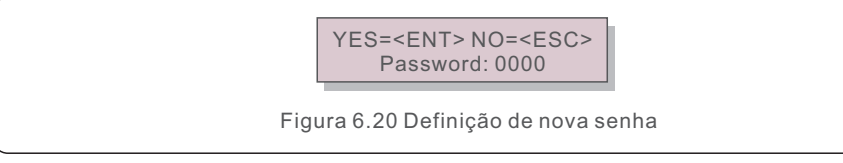

Digite a senha correta antes de definir a nova senha. Pressione a tecla DOWN para mover o cursor.

Pressione a tecla UP para revisar o valor. Pressione a tecla ENTER para executar a configuração.

Pressione a tecla ESC para voltar ao menu anterior.

#### 6.5.6 Controle de energia

A potência ativa e reativa pode ser definida por meio do botão de configuração de potência. Há 5 itens nesse submenu:

- 1. Ajuste da potência de saída
- 2. Ajuste da potência reativa
- 3. Out\_P With Restore
- 4. Rea\_P With Restore
- 5. Seleção da Curva PF

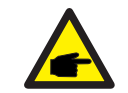

Essa função é aplicável somente pela equipe de manutenção; uma operação incorreta impedirá que o inversor atinja a potência máxima.

### 6.5.7 Calibração da energia

A manutenção ou substituição pode apagar ou mostrar um valor diferente de energia total. O uso dessa função pode permitir que o usuário revise o valor da energia total para o mesmo valor anterior. Se o site de monitoramento for usado, os dados serão sincronizados com essa configuração automaticamente.

> YES=<ENT> NO=<ESC> Energy:0000000kWh

Figura 6.21 Calibração da energia

Pressione a tecla DOWN para mover o cursor, pressione a tecla UP para revisar o valor. Pressione a tecla ENTER para executar a configuração. Pressione a tecla ESC para voltar ao menu anterior.

### 6.5.8 Configurações especiais

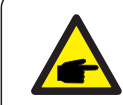

Essa função é aplicável somente pela equipe de manutenção; uma operação incorreta impedirá que o inversor funcione corretamente.

#### 6.5.9 Configurações do modo STD

Existem 5 configurações em Configurações do modo STD

- 1. Modo de trabalho
- 2. Limite da taxa de potência
- 3. Freq. Derate set
- 4. 10mins OV-G-V set.
- 5. Configurações iniciais

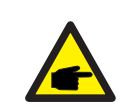

Essa função é aplicável somente pela equipe de manutenção; uma operação incorreta impedirá que o inversor funcione corretamente.

Siga as configurações listadas abaixo para ativar o DRM. A configuração padrão do DRM é "OFF". Se a configuração do DRM for "ON", mas a interface lógica não estiver conectada à chave ou a chave estiver aberta, a HMI do inversor exibirá "Limit by DRM" e a potência de saída do inversor será limitada a zero.

1. Selecione Initial Settings

2. Selecione **DRM** e defina como "ON"

## 6.5.10 Restauração das Configurações

A restauração das configurações pode redefinir todos os itens das configurações especiais do 6.5.8 para o padrão.

A tela mostrará o seguinte:

Are you sure? YES=<ENT>NO=<ESC>

Figura 6.22 Restauração das configurações

Pressione a tecla Enter para salvar a configuração após selecionar rede off. Pressione a tecla ESC para voltar ao menu anterior.

## 6.5.11 Atualização da HMI

Essa função é usada para atualizar o programa LCD.

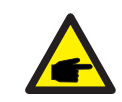

Essa função é aplicável somente pela equipe de manutenção; uma operação incorreta impedirá que o inversor atinja a potência máxima.

### 6.5.12 Ajuste do EPM Interno

Selecione EPM Settings (Ajuste do EPM) no Menu principal para acessar as seguintes opções:

- 1. Seleção de modo
- 2. Definir potência de refluxo
- 3. Segurança contra falhas ON/OFF
- 4. Seleção do Medidor

#### 6.5.12.1 Mode Select

Existem 6 configurações neste menu conforme segue:

- 1. EPM OFF
- 2. medidor na carga
- 3. medidor na rede
- 4. LoadMonitor\_Meter
- 5. LoadMonitor\_CT
- 6. sensor de corrente

EPM OFF: As funções de gerenciamento de energia ficam desativadas.

**Meter in Load:** O Medidor Inteligente Solis fica conectado no circuito ramificado de carga, e a função é usar o medidor inteligente para realizar o controle de exportação de energia e monitorar a carga.

**Meter in Grid:** O Medidor Inteligente Solis fica conectado no ponto de conexão à rede. (A potência de refluxo é 0W por padrão), e a função é usar o medidor inteligente para realizar controle de exportação de energia e monitoramento de carga.

**LoadMonitor\_Meter:** O Medidor Inteligente Solis fica conectado no ponto de conexão à rede. (A configuração de potência de refluxo não se aplica) e a função é usar o medidor inteligente para monitorar a carga.

**LoadMonitor \_CT:** O Sensor Inteligente Solis fica conectado no ponto de conexão à rede. (A configuração de potência de refluxo não se aplica) e a função é usar o sensor inteligente para monitorar a carga.

**Current sensor:** O Sensor Inteligente Solis fica conectado no ponto de conexão à rede e a função é usar o sensor inteligente para realizar controle de exportação de energia e monitoramento de carga.

#### **OBSERVAÇÃO:**

Caso os usuários desejem executar a função de gerenciamento de exportação de energia interna ou a função de monitoramento 24h da carga de consumo pelo Medidor Inteligente.

Consulte as instruções abaixo para as diferentes demandas:

**Cenário1:** Função de gerenciamento de exportação de energia interna pelo Medidor Inteligente.

Passo 1: Consulte a Seção 4.3.7 para conectar o medidor inteligente no l ado da rede ou no lado da carga.

Passo 2: Selecione o modelo de medidor correspondente na seção 6.5.12.4 Passo 3: Selecione a Seção 6.5.12.1 Mode Select como Opção 2 (Medidor na Carga) ou opção 4 (Medidor na Rede) de acordo.

Passo 4: Configure a Seção 6.5.12.2 para definir a potência de refluxo permitida.

Passo 5: Configure a Seção 6.5.12.3 para habilitar a função à prova de falhas (se necessário).

**Cenário2:** Função de monitoramento 24 horas da carga de consumo pelo Medidor Inteligente.

Passo 1: Consulte a Seção 4.3.7 para conectar o Medidor Inteligente no lado da rede.

Passo 2: Selecione o modelo de medidor correspondente na Seção 6.5.12.4. Passo 3: Selecione a Seção 6.5.11.1 Mode Select para a Opção 4 (LoadMonitor\_Meter).

Passo 4: Selecione a Seção 6.5.3 24H Switch para "Enable" (Ativo). Passo 5: Configure o sistema de monitoramento Solis (consulte o manual do dispositivo de monitoramento).

**Cenário3:** Ambas as funções de gerenciamento de exportação de energia interna e função de monitoramento 24h da carga de consumo pelo Medidor Inteligente.

Passo 1: Consulte a Seção 4.3.7 para conectar o Medidor Inteligente no lado da rede.

Passo 2: Selecione o modelo de medidor correspondente na Seção 6.5.12.4 Passo 3: Selecione a Seção 6.5.11.1 Mode Select para a Opção 3 (Medidor na Rede).

Passo 4: Selecione a Seção 6.5.3 24H Switch para "Enable" (Ativo).

Passo 5: Configure a Seção 6.5.11.2 para definir a potência de refluxo permitida. Passo 6: Configure a Seção 6.5.11.3 para habilitar a função à prova de falhas (se necessário).

Passo 7: Configure o sistema de monitoramento Solis (consulte o manual do dispositivo de monitoramento)

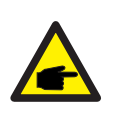

#### **OBSERVAÇÃO:**

Caso o usuário queira executar a função de gerenciamento de exportação de energia interna ou a função de monitoramento 24H da carga de consumo pelo Sensor Inteligente.

Consulte as instruções abaixo para as diferentes demandas:

**Cenário1:** Gerenciamento de exportação de energia interna e monitoramento 24H da carga de consumo pelo Sensor Inteligente. Passo 1: Consulte a Seção 4.3.8 para conectar o sensor inteligente no lado da rede.

Passo 2: Selecione a Seção 6.5.12.1 Mode Select para a Opção 6 (Sensor de Corrente).

Passo 3: Configure a "CT Sampling Ratio (Taxa de Amostragem CT)" e "CT Link Test (Teste do Link CT)" se necessário.

Passo 4: Selecione a Seção 6.5.3 24H Switch para "Enable" (Ativo). Passo 5: Configure a Seção 6.5.12.2 para definir a potência de refluxo permitida.

Passo 6: Configure a Seção 6.5.12.3 para habilitar a função à prova de falhas (se necessário).

Passo 7: Configure o sistema de monitoramento Solis (consulte o manual do dispositivo de monitoramento)

**Cenário2:** Apenas função de monitoramento 24h da carga de consumo pelo Sensor Inteligente.

Passo 1: Consulte a Seção 4.3.8 para conectar o Sensor Inteligente no lado da rede.

Passo 2: Selecione a Seção 6.5.12.1 Mode Select para a Opção 5 LoadMonitor\_CT

Passo 3: Selecione a Seção 6.5.3 24H Switch para "Enable" (Ativo). Passo 4: Configure o sistema de monitoramento Solis (consulte o manual do dispositivo de monitoramento).

#### OBSERVAÇÃO:

Para a opção 5 (Sensor de corrente), existem diversas subconfigurações disponíveis quando "Sensor de corrente" é selecionado.

#### Taxa de amostragem CT

Esta configuração é usada para definir a taxa de amostragem CT caso o cliente não tenha utilizado o CT padrão fornecido pela Solis.

O CT padrão é 100A:33,33mA (a taxa padrão é 3000:1)

-> CT Sampling Ratio

YES=<ENT> NO=<ESC> Ratio:3000:1

#### CT Link Test

Esta configuração é usada para verificar a direção do CT (não é obrigatória) O resultado só é válido se as seguintes condições forem atendidas:

- 1. A potência de carga é superior a 500W.
- 2. O inversor está definido como "Grid OFF" no LCD.
- 3. O CT está conectado à porta CT do inversor e o CT fica no lado da rede.

CT Link State Correct

#### OBSERVAÇÃO:

Existem 3 estados no CT Link Test

"Error" significa que o CT está instalado na direção errada, altere-o.

"Can not judge" significa que a potência da carga é muito pequena e o resultado é inconclusivo.

"Correct" significa que o CT está instalado corretamente.

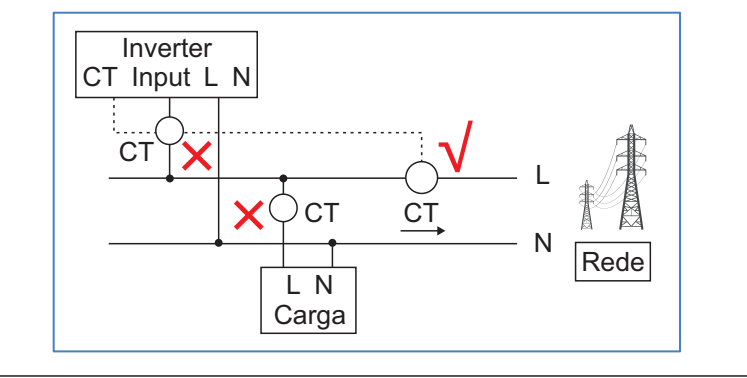

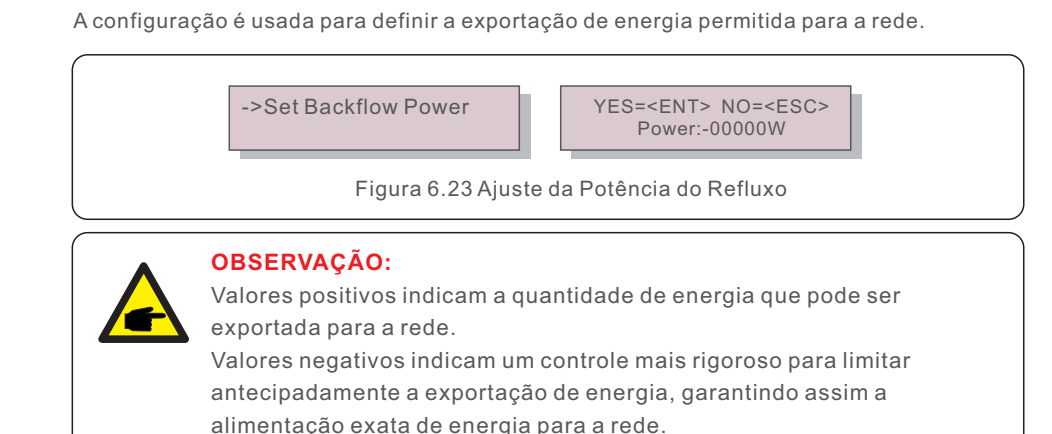

#### 6.5.12.3 Fail safe ON/OFF

6.5.12.2 Potência de Refluxo

Esta configuração é usada para emitir um alarme (e parar a geração do inversor) quando a conexão CT/Medidor for perdida durante a operação.

Ela pode evitar o potencial refluxo de energia para a rede quando o sistema perde o controle.

YES=<ENT> NO=<ESC> Fail Safe Set:ON

Figura 6.24 ajuste do Fail safe ON/OFF

A ativação desta função só é obrigatória quando o inversor estiver instalado no Reino Unido devido à regulamentação G100. Para outras regiões, os clientes podem ativar ou desativar a função conforme desejado.

## OBSERVAÇÃO:

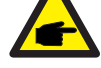

Quando a função à prova de falhas estiver ligada e o CT/Meter estiver desconectado de alguma forma, o inversor interromperá a geração e exibirá o alarme "Failsafe" no LCD.

Quando a função à prova de falhas estiver desligada e o CT/Meter estiver desconectado de alguma forma, o inversor manterá a potência de saída conforme o último momento em que o CT/Meter estava conectado. Após uma reinicialização, o inversor produzirá potência máxima sem limite.

### 6.5.12.4 Seleção do Medidor

A configuração é usada para definir o medidor correto que está conectado ao inversor.

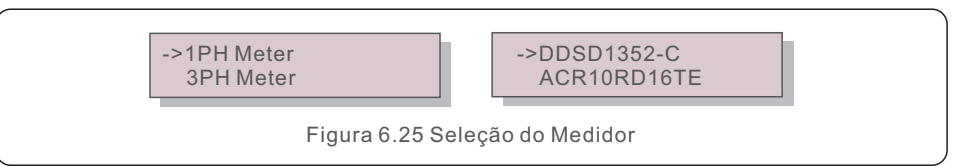

Para inversores monofásicos Solis, selecione "1PH Meter" e a seguir selecione o modelo de medidor correspondente.

### 6.5.13 Ajuste EPM Externo

Esta configuração só deve ser ativada quando o dispositivo EPM externo Solis for usado. Duas opções estão disponíveis: 5G-EPM e Others-EPM.

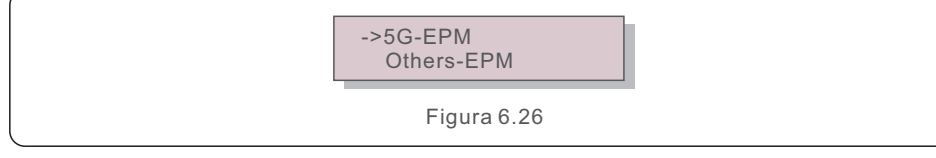

A opção 5G-EPM Failsafe deve ser ativada quando o dispositivo EPM da série 5G for usado. A opção Others-EPM Failsafe deve ser ativada quando o dispositivo EPM da série 2G for usado. Apenas uma opção pode ser ativada por vez.

## 6.5.14 Reinicialização da HMI

A função é usada para reiniciar a HMI.

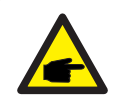

Essa função é aplicável somente pela equipe de manutenção; uma operação incorreta impedirá que o inversor atinja a potência máxima.

## 6.5.15 Parâmetro de depuração

Esta função é usada apenas pelo pessoal de manutenção do fabricante.

### 6.5.16 Atualização do DSP

A função é usada para atualizar o DSP.

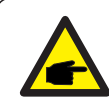

Essa função é aplicável somente pela equipe de manutenção; uma operação incorreta impedirá que o inversor atinja a potência máxima.

## 6.5.17 Parâmetro de energia

Essa função é usada para calibrar a energia de saída do inversor. Ela não afetará a contagem de energia do inversor com RGM.

A tela mostrará:

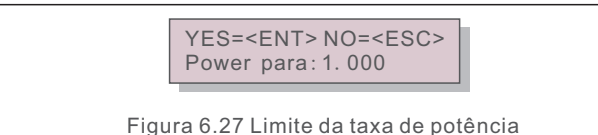

Pressione a tecla DOWN para mover o cursor.

Pressione a tecla UP para alterar o dígito.

Pressione Enter para salvar a configuração e pressione a tecla ESC para voltar ao menu anterior.

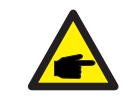

Esta configuração é usada pelo operador da rede, não altere a configuração neste manual.

## 6.6 Função AFCI

O inversor possui uma função de desligamento por falha de arco. Os inversores Solis possuem a função AFCI integrada que pode detectar a falha de arco

Os inversores Solis possuem a função AFCI integrada que pode detectar a falha de ar no circuito CC e desligar o inversor para evitar um desastre de incêndio.

## 6.6.1 Habilitar a função AFCI

A função AFCI pode ser habilitada da seguinte forma.

Caminho:

Configuração avançada -> Senha: 0010 -> Configurações especiais -> Configuração AFCI -> AFCI ON/OFF -> ON

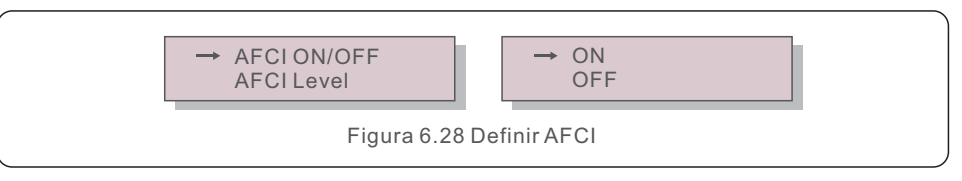

#### Advertência:

O "AFCI Level" é reservado SOMENTE para técnicos Solis. Não altere a sensibilidade, caso contrário isso causará frequentes alarmes falsos ou mau funcionamento.

A Solis não se responsabiliza por quaisquer danos adicionais causados por modificações não autorizadas.

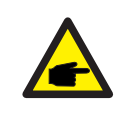

#### OBSERVAÇÃO:

A configuração também corresponde ao status atual, podendo ser usada para inspecionar o status ON/OFF da função AFCI.

### 6.6.2 Falha de Arco

Dentro de 24 horas, se ocorrer um alarme de falha de arco pela 1ª a 4ª vez, o inversor vai parar de operar e se reconectar automaticamente à rede após um atraso de 5 minutos. Na 5ª ocorrência de um alarme de falha de arco, o inversor vai parar de operar e só se reconectará à rede automaticamente após o alarme de falha de arco ser eliminado manualmente.

Após a 5ª ocorrência de um alarme de falha de arco, o inversor emitirá o seguinte alarme:

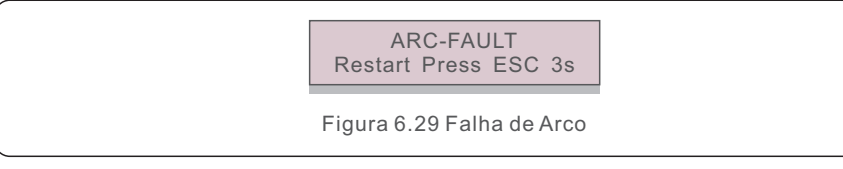

O instalador precisa inspecionar minuciosamente o circuito CC para garantir que todos os cabos estejam corretamente fixados. Assim que o problema do circuito CC for corrigido ou a conformidade for estabelecida, pressione "ESC" por 3s e espere o inversor reiniciar

O Mini Inversor Monofásico Solis S6 não requer qualquer manutenção regular. Todavia, a limpeza da poeira no dissipador de calor ajudará o inversor a dissipar o calor e aumentará sua vida útil. A poeira pode ser removida com uma escova macia.

#### CUIDADO:

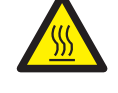

Não toque na superfície do inversor quando ele estiver funcionando. Algumas partes do inversor podem estar quentes e causar queimaduras. Desligue o inversor (consulte a Seção 5.2) e aguarde um período de resfriamento antes de qualquer operação de manutenção ou limpeza.

O LCD e as luzes LED indicadoras de status podem ser limpos com um pano úmido se estiverem muito sujos para serem lidos.

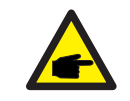

#### **OBSERVAÇÃO:**

Nunca use solventes, materiais abrasivos ou corrosivos para limpar o inversor.

## 8. Solução de problemas

O inversor foi projetado de acordo com os mais importantes padrões internacionais ligados à rede e com os requisitos de segurança e compatibilidade eletromagnética. Antes de ser entregue ao cliente, o inversor foi submetido a vários testes para garantir sua operação e confiabilidade ideais.

Em caso de falha, a tela LCD exibirá uma mensagem de alarme. Nesse caso, o inversor pode parar de alimentar a rede. As descrições de falha e suas mensagens de alarme correspondentes estão listadas na Tabela 8.1:

## 8. Solução de problemas

## 8. Solução de problemas

| Mensagem de Alarme                                                                                       | Descrição da falha                               | Solução                                                                                                    |
|----------------------------------------------------------------------------------------------------|--------------------------------------------------|----------------------------------------------------------------------------------------------------|
| No power                                                                                                 | O inversor não liga o LCD                        | 1. Verifique as conexões de entrada fotovoltaica<br>2. Verifique a tensão de entrada CC<br>(monofásico >120V, trifásico >350V)<br>3. verifique se o FV+/- está invertido |
| LCD mostra<br>'initializing' Não é possível iniciar<br>continuamentee                                    |                                                  | 1.Verifique se o conector da placa principal<br>ou de alimentação está preso.<br>2.Verifique se o conector do DSP à placa de<br>alimentação está preso.                  |
| OV-G-V01/02/03/04                                                                                        | Sobretensão da rede                              | 1. A resistência do cabo CA é muito alta.<br>Troque por cabo de maior dimensão<br>2. Ajuste o limite de proteção, se permitido<br>pela companhia elétrica.               |
| UN-G-V01/02                                                                                              | Subtensão da rede                                | 1 Use a função de definição do usuário para                                                                                                    |
| OV-G-F01/02                                                                                              | Freq. da rede acima                              | ajustar o limite de proteção, se for permitido                                                                                                    |
| UN-G-F01/02                                                                                              | Freq. da rede abaixo                             | pela companhia eletrica.                                                                                                    |
| Reverse-GRID                                                                                             | Erro na Polaridade CA                            | 1. Verifique a polaridade do conector CA.                                                                                                    |
| Reverse-DC                                                                                               | Polaridade CC reversa                            | 1. Verifique a polaridade do conector CC.                                                                                                    |
| NO-GRID Sem tensão da rede                                                                               |                                                  | <ol> <li>Verifique as conexões e o interruptor da rede.</li> <li>Verifique a tensão da rede dentro do<br/>terminal do inversor.</li> </ol>                               |
| OV-DC01/02/03/04 Sobretensão CC                                                                          |                                                  | 1.Reduzir o número de módulos em série                                                                                                    |
| OV-BUS         Sobretensão do barramento CC           UN-BUS01/02         Tensão do barramento CC abaixo |                                                  | 1. Verificar a conexão do indutor do inversor                                                                                                    |
|                                                                                                    |                                                  | 2. Verificar a conexão do driver                                                                                                    |
| GRID-INTF01/02                                                                                           | GRID-INTF01/02 Interferência da rede             |                                                                                                    |
| OV-G-I                                                                                                   | Sobrecorrente da rede                            | 1.Reinicie o inversor<br>2.Troque a placa de alimentação                                                                                                    |
| IGBT-OV-I                                                                                                | Sobrecorrente IGBT                               | . 1 1                                                                                                    |
| DC-INTF<br>OV-DCA-I                                                                                      | Sobrecorrente na entrada CC                      | <ol> <li>Reiniciar o inversor</li> <li>Identificar e remover o fio do MPPT com defeito</li> <li>Substituir a placa de energia</li> </ol>                                 |
| IGFOL-F Falha no rastreamento da corrente da rede                                                        |                                                  | 1. reinicie o inversor ou entre em contato                                                                                                    |
| IG-AD                                                                                                    | Falha na amostragem da<br>corrente da rede       | com o instalador.                                                                                                    |
| OV-TEM Temperatura excessiva                                                                             |                                                  | 1. Verifique a ventilação ao redor do inversor.<br>2. Verifique se há luz solar direta no inversor<br>em clima quente                                                    |
| INI-FAULT                                                                                                | Falha no sistema de inicialização                |                                                                                                    |
| DSP-B-FAULT                                                                                              | Falha na com. entre o DSP<br>principal e escravo | 1. reinicie o inversor ou entre em contato com o instalador.                                                                                                    |
| 12Power-FAULT                                                                                            | Falha na fonte de alimentação de 12V             |                                                                                                    |
| PV ISO-PRO         Proteção de isolamento           01/02         fotovoltaico                           |                                                  | 1.Remova todas as entradas CC,<br>reconecte-as e reinicie o inversor uma a uma.<br>2.Identifique qual string causou a falha e<br>verifique o isolamento da string        |

| Mensagem de Alarme Descrição da falha                        |                                         | Solução                                                                                                    |
|--------------------------------------------------------------|-----------------------------------------|----------------------------------------------------------------------------------------------------|
| ILeak-PRO<br>01/02/03/04                                     | Proteção contra corrente de<br>fuga     | <ol> <li>Verifique a conexão de CA e CC</li> <li>Verifique a conexão do cabo interno do<br/>inversor.</li> </ol>                                                                                                    |
| RelayChk-FAIL                                                | Falha na verificação do relé            | 1. Reinicie o inversor ou entre em contato com o instalador.                                                                                                    |
| DCinj-FAULT                                                  | Alta corrente de injeção CC             | 1.Restart inverter or contact installer.                                                                                                    |
| Tela desligada com<br>CC aplicada                            | Inversor danificado<br>internamente     | <ol> <li>Não desligue os interruptores CC, pois isso<br/>danificará o inversor.</li> <li>Aguarde a redução da radiação solar e<br/>confirme se a corrente da string é inferior a<br/>0,5A com um amperimetro alicate e, em<br/>seguida, desligue os interruptores CC.</li> <li>Observe que quaisquer danos causados<br/>por operações incorretas não são cobertos<br/>pela garantia do dispositivo.</li> </ol> |
| Autodetecção AFCI<br>(modelo com módulo<br>AFCI)             | Falha de autodetecção do<br>módulo AFCI | 1. Reinicie o inversor ou solicite o técnico.                                                                                                    |
| Proteção contra arco<br>elétrico (modelo<br>com módulo AFCI) | Detectar arco no circuito CC            | 1. Verifique se a conexão do inversor tem<br>arco e reinicie o inversor.                                                                                                    |

Tabela 8.1 Mensagem de falha e descrição

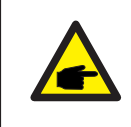

#### **OBSERVAÇÃO:**

Se o inversor exibir qualquer mensagem de alarme conforme listado na Tabela 8.1, desligue o inversor (consulte a Seção 5.2 para parar o inversor) e aguarde 5 minutos antes de reiniciá-lo (consulte a Seção 5.1 para iniciar o inversor). Se a falha persistir, entre em contato com o distribuidor local ou com o centro de serviços. Tenha em mãos as seguintes informações antes de entrar em contato conosco.

1. Número de série do inversor monofásico Solis;

2. O distribuidor/negociante do Inversor Monofásico Solis (se disponível);

3. Data de instalação.

4. A descrição do problema (ou seja, a mensagem de alarme exibida no LCD e o status das luzes indicadoras LED. Outras leituras obtidas no submenu Information (consulte a Seção 6.2) também serão úteis);

5. A configuração da matriz FV (por exemplo, número de painéis, capacidade dos painéis, número de strings, etc.);

6. Seus dados de contato.

## 9. Especificações

| Modelo                                                 | S6-GR1P2K-M                                                                                                    |
|--------------------------------------------------------|----------------------------------------------------------------------------------------------------|
| Máx. Tensão de entrada CC (Volts)                      | 550                                                                                                    |
| Tensão CC nominal (Volts)                              | 330                                                                                                    |
| Tensão de inicialização (Volts)                        | 90                                                                                                    |
| Faixa de tensão MPPT (Volts)                           | 80500                                                                                                    |
| Corrente máxima de entrada (Ampères)                   | 14                                                                                                    |
| Corrente máxima de entrada de curto-circuito (Ampères) | 22                                                                                                    |
| Número MPPT/número máximo de strings de entrada        | 1/1                                                                                                    |
| Classificação                                          | Tipo do AFCI: F-I-AFPE-1-1-1                                                                                                    |
| Nº de strings monitoradas por porta de entrada         | 1                                                                                                    |
| Nº de portas de entrada por canal                      | 1                                                                                                    |
| Nº de canais monitorados                               | 1                                                                                                    |
| Corrente nominal do canal (Amps)                       | 14                                                                                                    |
| Corrente máxima por porta de entrada (Amps)            | 14                                                                                                    |
| Corrente nominal de interrupção (Amps)                 | 14                                                                                                    |
| Potência nominal de saída (Watts)                      | 2000                                                                                                    |
| Máx. potência de saída (Watts)                         | 2200                                                                                                    |
| Máx. potência de saída aparente (VA)                   | 2200                                                                                                    |
| Tensão nominal da rede (Volts)                         | 1/N/PE, 220/230                                                                                                    |
| Corrente de saída nominal (Amps)                       | 9.1/8.7                                                                                                    |
| Corrente máxima de saída (Ampères)                     | 10.5                                                                                                    |
| Fator de potência (na potência nominal de saída)       | >0.99 (0.8 leading - 0.8 lagging)                                                                                                    |
| THDi (na potência de saída nominal)                    | <3%                                                                                                    |
| Frequência nominal da rede (Hertz)                     | 50/60                                                                                                    |
| Faixa de frequência de operação (Hertz)                | 4555 ou 5565                                                                                                    |
| Eficiência máxima                                      | 97.1%                                                                                                    |
| Eficiência da UE                                       | 96.6%                                                                                                    |
| Dimensões                                              | 310L*373A*160P (mm)                                                                                                    |
| Peso                                                   | 7.4kg                                                                                                    |
| Topologia                                              | Sem transformador                                                                                                    |
| Autoconsumo (noite)                                    | < 1 W                                                                                                    |
| Faixa de temperatura ambiente operacional              | -25℃+60℃                                                                                                    |
| Umidade relativa                                       | 0~100%                                                                                                    |
| Proteção contra ingresso                               | IP66                                                                                                    |
| Emissão de ruído (típica)                              | <20 dBA                                                                                                    |
| Conceito de resfriamento                               | Convecção natural                                                                                                    |
| Altitude máxima de operação                            | 4000m                                                                                                    |
| Padrão de conexão à rede                               | VDE-AR-N 4105 / VDE V 0124, EN 50549-1,<br>VDE 0126 / UTE C 15 / VFR:2019, G98 ou G99,<br>RD 1699 / RD 244 / UNE 206006 / UNE 206007-1,<br>CEI 0-21, C10/11, NRS 097-2-1, TOR,<br>EIFS 2018.2, IEC 62116, IEC 61727, IEC 60068,<br>IEC 61683, EN 50530, MEA, PEA |
| Padrão de segurança/EMC                                | IEC/EN 62109-1/-2, IEC/EN 61000-6-1/-2/-3/-4                                                                                                    |

| Modelo                  | S6-GR1P2K-M                        |
|-------------------------|------------------------------------|
| Conexão CC              | Conector MC4                       |
| Conexão CA              | Plugue de conexão rápida           |
| Tela                    | LCD, 2×20 Z.                       |
| Conexões de comunicação | RS485, opcional: Wi-Fi, GPRS, USB* |
| Termos de garantia      | 5 anos (prorrogável até 20 anos)   |

Opcional USB\*: somente para o mercado brasileiro

## 9. Especificações

| Modelo                                                 | S6-GR1P3K-M                                                                                                    |
|--------------------------------------------------------|----------------------------------------------------------------------------------------------------|
| Máx. Tensão de entrada CC (Volts)                      | 550                                                                                                    |
| Tensão CC nominal (Volts)                              | 330                                                                                                    |
| Tensão de inicialização (Volts)                        | 90                                                                                                    |
| Faixa de tensão MPPT (Volts)                           | 80500                                                                                                    |
| Corrente máxima de entrada (Ampères)                   | 14                                                                                                    |
| Corrente máxima de entrada de curto-circuito (Ampères) | 22                                                                                                    |
| Número MPPT/número máximo de strings de entrada        | 1/1                                                                                                    |
| Classificação                                          | Tipo do AFCI: F-I-AFPE-1-1-1                                                                                                    |
| Nº de strings monitoradas por porta de entrada         | 1                                                                                                    |
| Nº de portas de entrada por canal                      | 1                                                                                                    |
| Nº de canais monitorados                               | 1                                                                                                    |
| Corrente nominal do canal (Amps)                       | 14                                                                                                    |
| Corrente máxima por porta de entrada (Amps)            | 14                                                                                                    |
| Corrente nominal de interrupção (Amps)                 | 14                                                                                                    |
| Potência nominal de saída (Watts)                      | 3000                                                                                                    |
| Máx. potência de saída (Watts)                         | 3300                                                                                                    |
| Máx. potência de saída aparente (VA)                   | 3300                                                                                                    |
| Tensão nominal da rede (Volts)                         | 1/N/PE, 220/230                                                                                                    |
| Corrente de saída nominal (Amps)                       | 13.6/13.0                                                                                                    |
| Corrente máxima de saída (Ampères)                     | 15.7                                                                                                    |
| Fator de potência (na potência nominal de saída)       | >0.99 (0.8 leading - 0.8 lagging)                                                                                                    |
| THDi (na potência de saída nominal)                    | <3%                                                                                                    |
| Frequência nominal da rede (Hertz)                     | 50/60                                                                                                    |
| Faixa de frequência de operação (Hertz)                | 4555 ou 5565                                                                                                    |
| Eficiência máxima                                      | 97.1%                                                                                                    |
| Eficiência da UE                                       | 96.7%                                                                                                    |
| Dimensões                                              | 310L*373A*160P (mm)                                                                                                    |
| Peso                                                   | 7.7kg                                                                                                    |
| Topologia                                              | Sem transformador                                                                                                    |
| Autoconsumo (noite)                                    | < 1 W                                                                                                    |
| Faixa de temperatura ambiente operacional              | -25℃+60℃                                                                                                    |
| Umidade relativa                                       | 0~100%                                                                                                    |
| Proteção contra ingresso                               | IP66                                                                                                    |
| Emissão de ruído (típica)                              | <20 dBA                                                                                                    |
| Conceito de resfriamento                               | Convecção natural                                                                                                    |
| Altitude máxima de operação                            | 4000m                                                                                                    |
| Padrão de conexão à rede                               | VDE-AR-N 4105 / VDE V 0124, EN 50549-1,<br>VDE 0126 / UTE C 15 / VFR:2019, G98 ou G99,<br>RD 1699 / RD 244 / UNE 206006 / UNE 206007-1,<br>CEI 0-21, C10/11, NRS 097-2-1, TOR,<br>EIFS 2018.2, IEC 62116, IEC 61727, IEC 60068,<br>IEC 61683, EN 50530, MEA, PEA |
| Padrão de segurança/EMC                                | IEC/EN 62109-1/-2, IEC/EN 61000-6-1/-2/-3/-4                                                                                                    |

| Modelo                  | S6-GR1P3K-M                        |
|-------------------------|------------------------------------|
| Conexão CC              | Conector MC4                       |
| Conexão CA              | Plugue de conexão rápida           |
| Tela                    | LCD, 2×20 Z.                       |
| Conexões de comunicação | RS485, opcional: Wi-Fi, GPRS, USB* |
| Termos de garantia      | 5 anos (prorrogável até 20 anos)   |

Opcional USB\*: somente para o mercado brasileiro